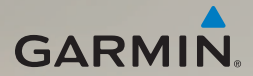

# dēzl<sup>®</sup> 560 Podręcznik użytkownika

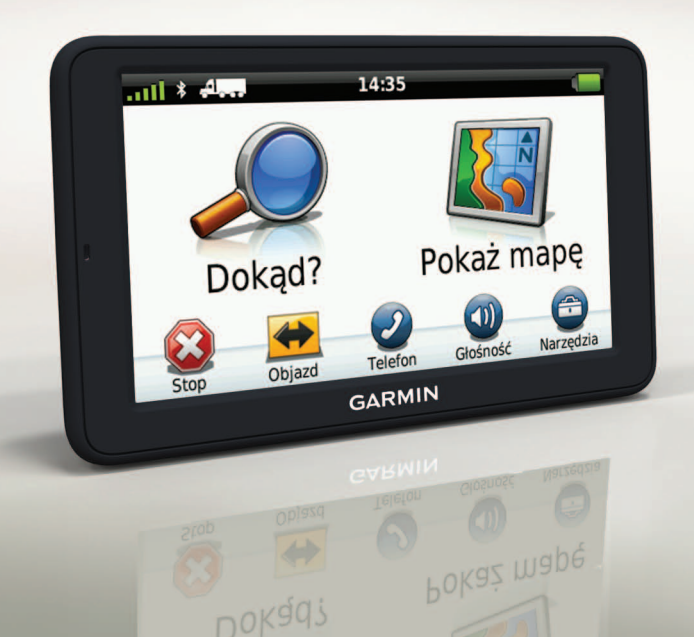

#### © 2011-2012 Garmin Ltd. lub jej oddziały

Wszelkie prawa zastrzeżone. Z wyjątkiem sytuacji wyraźnie opisanej w niniejszym dokumencie, żadnej części tego podręcznika nie można powielać, kopiować, przekazywać, rozpowszechniać, pobierać ani przechowywać na jakimkolwiek nośniku pamięci, w jakimkolwiek celu, bez wcześniej uzyskanej wyraźnej pisemnej zgody firmy Garmin. Firma Garmin niniejszym udziela zgody na pobranie jednej kopii tego podręcznika na dysk twardy bądź inny elektroniczny nośnik pamięci w celu jego przeglądania oraz na wydrukowanie jednej kopii tego podręcznika lub jego korekty, pod warunkiem, iż elektroniczna bądź wydrukowana kopia tego podręcznika będzie zawierała pełen tekst niniejszej informacji o prawach autorskich. Rozpowszechnianie tego podręcznika lub jego korekty w celach handlowych bez zezwolenia jest surowo wzbronione.

Informacje zawarte w niniejszym dokumencie mogą ulec zmianie bez uprzedzenia. Firma Garmin zastrzega sobie prawo do wprowadzenia zmian, ulepszeń do produktów lub ich zawartości bez konieczności powiadamiania o tym jakiejkolwiek osoby lub organizacji. Ze strony internetowej firmy Garmin (www.garmin.com) można pobrać bieżące aktualizacje i informacje uzupełniające, dotyczące użytkowania i funkcjonowania tego i innych produktów firmy Garmin.

Garmin<sup>®</sup>, logo Garmin oraz MapSource<sup>®</sup> są znakami towarowymi firmy Garmin Ltd. lub jej oddziałów zarejestrowanymi w Stanach Zjednoczonych i innych krajach. cityXplorer<sup>™</sup>, dzł<sup>™</sup>, ecoRoute<sup>™</sup>, Garmin Lock<sup>™</sup>, myGarmin<sup>™</sup>, myGarmin Agent<sup>™</sup>, myTrends<sup>™</sup>, nūMaps Guarantee<sup>™</sup>, nūMaps Lifetime, nūRoute<sup>™</sup> i trafficTrends<sup>™</sup> są znakami towarowymi firmy Garmin Ltd. lub jej oddziałów. Wykorzystywanie tych znaków bez wyraźnej zgody firmy Garmin jest zabronione.

Znak i logo Bluetooth\* stanowią własność firmy Bluetooth SIG, Inc., a używanie ich przez firmę Garmin podlega warunkom licencji. Mac<sup>®</sup> jest znakiem towarowym firmy Apple Computer, Inc. zarejestrowanym w Stanach Zjednoczonych i innych krajach. microSD<sup>™</sup> jest znakiem towarowym firmy SD-3C, LLC. Windows\* jest zastrzeżonym znakiem towarowym firmy Microsoft Corporation w Stanach Zjednoczonych i w innych krajach.

# ĆE

# Spis treści

| Rozpoczęcie pracy                     |
|---------------------------------------|
| z urządzeniem1                        |
| Montowanie urządzenia1                |
| Informacje o sekcji Mój Pulpit6       |
| Wprowadzanie profilu ciężarówki lub   |
| kampera7                              |
| Odbieranie sygnału                    |
| z satelitów7                          |
| Ogólne informacje                     |
| o urządzeniu8                         |
| Regulowanie jasności ekranu8          |
| Resetowanie urządzenia8               |
| Regulowanie głośności9                |
| Korzystanie z menu głównego9          |
| Korzystanie z przycisków znajdujących |
| się na ekranie 10                     |
| Korzystanie z klawiatury ekranowej 10 |
| Środki transportu 11                  |
| Korzystanie z dodatkowej kamery 11    |
| Wyszukiwanie pozycji12                |
| Wyszukiwanie adresu12                 |
| Korzystanie z mapy pozycji 12         |

| Wyszukiwanie pozycji przy użyciu<br>mapy | 13 |
|------------------------------------------|----|
| Korzystanie z katalogu pomocy            | 10 |
| drogowej                                 | 13 |
| Korzystanie z opcji                      |    |
| Zjazdy z usługami                        | 14 |
| Wyszukiwanie punktów szczególnych        |    |
| dla cieżarówek                           | 14 |
| Ustawianie pozycji domowej               | 14 |
| Informacie o punktach szczególnych       | 15 |
| Wyszukiwanie ostatniego miejsca          |    |
| parkowania                               | 17 |
| Wyświetlanie listy ostatnio znalezionyc  | :h |
| nozvcii                                  | 17 |
| Ulubione                                 | 17 |
| Wnrowadzanie współrzednych               | 10 |
| Zmiana przeszukiwanego obszaru           | 10 |
|                                          | 13 |
| Planowanie podróży                       | 20 |
| Tworzenie harmonogramu podróży           | 20 |
| Podróż wg zapisanego planu               | 24 |
| poarozy                                  | 21 |
| Edytowanie zapisanej podrozy             | 21 |
| Ustawianie symulowanej pozycji           | 21 |
| Symulowanie trasy                        | 21 |

| S | 5p | is | 3 | tr | e | ś | С | i |
|---|----|----|---|----|---|---|---|---|
|   |    |    |   |    |   |   |   |   |

| Nawigacja                                                                                                    | 22                                                                                          |
|----------------------------------------------------------------------------------------------------|---------------------------------------------------------------------------------------------|
| Funkcje mapy podczas podróży                                                                                                    | .22                                                                                         |
| Korzystanie z mapy do nawigacji                                                                                                    | .23                                                                                         |
| Wyświetlanie informacji                                                                                                    |                                                                                             |
| o podróży                                                                                                    | .24                                                                                         |
| Wyświetlanie listy zwrotów                                                                                                    | . 25                                                                                        |
| Wyświetlanie następnego zwrotu                                                                                                    | .25                                                                                         |
| Wyświetlanie widoku skrzyżowania                                                                                                    | .26                                                                                         |
| Wybór trybu przeliczenia trasy                                                                                                    | .26                                                                                         |
| Dodawanie punktu do aktywnej trasy.                                                                                                    | . 26                                                                                        |
| Korzystanie z objazdu                                                                                                    | . 27                                                                                        |
| Zatrzymywanie trasy                                                                                                    | .27                                                                                         |
| Informacje o funkcji myTrends <sup>™</sup>                                                                                                    | . 28                                                                                        |
| Korzystanie z mapy do nawigacji                                                                                                    |                                                                                             |
|                                                                                                    |                                                                                             |
| pieszej                                                                                                    | . 28                                                                                        |
| pieszej<br>Utrudnienia drogowe                                                                                                    | . 28<br>. <b>30</b>                                                                         |
| pieszej<br>Utrudnienia drogowe<br>Aktywacja subskrypcji                                                                                                    | . 28<br>. <b>30</b><br>. 30                                                                 |
| pieszej<br>Utrudnienia drogowe<br>Aktywacja subskrypcji<br>Odbiornik komunikatów drogowych                                                                                                    | . 28<br>. <b>30</b><br>. 30<br>. 30                                                         |
| pieszej<br>Utrudnienia drogowe<br>Aktywacja subskrypcji<br>Odbiornik komunikatów drogowych<br>Odbieranie informacji                                                                                                    | . 28<br>. <b>30</b><br>. 30<br>. 30                                                         |
| pieszej<br>Utrudnienia drogowe<br>Aktywacja subskrypcji<br>Odbiornik komunikatów drogowych<br>Odbieranie informacji<br>o ruchu drogowym                                                                                           | . 28<br>. <b>30</b><br>. 30<br>. 30                                                         |
| pieszej<br>Utrudnienia drogowe<br>Aktywacja subskrypcji<br>Odbiornik komunikatów drogowych<br>Odbieranie informacji<br>o ruchu drogowym<br>Informacje o ikonie utrudnień                                                          | . 28<br>. <b>30</b><br>. 30<br>. 30<br>. 31                                                 |
| pieszej<br>Utrudnienia drogowe<br>Aktywacja subskrypcji<br>Odbiornik komunikatów drogowych<br>Odbieranie informacji<br>o ruchu drogowym<br>Informacje o ikonie utrudnień<br>drogowych                                             | . 28<br>. <b>30</b><br>. 30<br>. 30<br>. 31<br>. 31                                         |
| pieszej<br>Utrudnienia drogowe<br>Aktywacja subskrypcji<br>Odbiornik komunikatów drogowych<br>Odbieranie informacji<br>o ruchu drogowym<br>Informacje o ikonie utrudnień<br>drogowych<br>Informacje o ruchu drogowym              | . 28<br>. <b>30</b><br>. 30<br>. 30<br>. 31                                                 |
| pieszej<br>Utrudnienia drogowe<br>Aktywacja subskrypcji<br>Odbiornik komunikatów drogowych<br>Odbieranie informacji<br>o ruchu drogowym<br>Informacje o ikonie utrudnień<br>drogowych<br>Informacje o ruchu drogowym<br>na trasie | . 28<br>. <b>30</b><br>. 30<br>. 30<br>. 31<br>. 31                                         |
| pieszej                                                                                                    | . 28<br>. <b>30</b><br>. 30<br>. 30<br>. 31<br>. 31<br>. 31<br>. 32<br>. 32                 |
| pieszej                                                                                                    | . 28<br>. <b>30</b><br>. 30<br>. 30<br>. 31<br>. 31<br>. 31<br>. 32<br>. 32<br>. 33         |
| pieszej                                                                                                    | . 28<br>. <b>30</b><br>. 30<br>. 30<br>. 31<br>. 31<br>. 31<br>. 32<br>. 32<br>. 33<br>. 33 |

| Informacje dotyczące ofert<br>i reklam                                                                                                    | 34                                      |
|----------------------------------------------------------------------------------------------------|-----------------------------------------|
| Korzystanie z funkcji dla<br>ciężarówek<br>Informacje o rejestrowaniu IFTA<br>Informacje dotyczące godzin pracy                                                                                                    | <b>35</b><br>35<br>38                   |
| Korzystanie z narzędzi<br>Wyświetlanie informacji<br>o aktualnej pozycji<br>Korzystanie z Pomocy<br>Informacje o ecoRoute <sup>™</sup><br>Korzystanie z przeglądarki zdjęć<br>Korzystanie z funkcji czasu<br>na świecie<br>Korzystanie z kalkulatora<br>Wykonywanie zrzutów ekranowych<br>Korzystanie z przelicznika jednostek | <b>43</b> 43 43 43 47 48 48 48 48 48    |
| Rozmowy przez zestaw<br>głośnomówiący<br>Parowanie urządzeń<br>Odbieranie połączenia<br>Korzystanie z urządzenia podczas<br>połączenia telefonicznego<br>Wybieranie numeru telefonu punktu<br>szczególnego<br>Wybieranie numeru                                                                                                | <b>50</b><br>50<br>52<br>52<br>52<br>53 |

| Podawanie własnego numeru<br>telefonu<br>Nawiązywanie połączeń za pomocą<br>wybierania głosowego<br>Sprawdzanie statusu telefonu | . 53<br>. 54<br>. 54 |
|----------------------------------------------------------------------------------------------------|----------------------|
| Zarządzanie danymi                                                                                                    | .55                  |
| Typy plików                                                                                                    | . 55                 |
| Informacje o kartach pamięci                                                                                                    | . 55                 |
| Przesyłanie plików do komputera                                                                                                  | . 56                 |
| Usuwanie plików                                                                                                    | . 57                 |
| Dostosowywanie urzadzenia                                                                                                    | .58                  |
| Ustawienia systemowe                                                                                                    | . 58                 |
| Dostosowywanie menu głównego                                                                                                    | . 58                 |
| Dodawanie profili ciężarówki                                                                                                    |                      |
| i kampera                                                                                                    | . <mark>60</mark>    |
| Ustawienia nawigacji — samochód,<br>ciężarówka                                                                                   |                      |
| i kamper                                                                                                    | . <mark>61</mark>    |
| Ustawienia nawigacji pieszej                                                                                                    | . 63                 |
| Wybór referencji tras                                                                                                    | . 63                 |
| Ustawienia wyświetlania                                                                                                    | . 66                 |
| Ustawienia języka                                                                                                    | . <mark>66</mark>    |
| Wyświetlanie informacji                                                                                                    |                      |
| o mapie                                                                                                    | . 67                 |

| Ustawienia Bluetooth                 | 67 |
|--------------------------------------|----|
| Włączanie informacji                 |    |
| o utrudnieniach drogowych            | 67 |
| Przywracanie stawień                 | 67 |
| Załacznik                            | 68 |
| Ikony ostrzegawcze                   | 68 |
| Przewody zasilające                  | 69 |
| Dbanie o urządzenie                  | 70 |
| Informacje o funkcji Garmin Lock     | 71 |
| Kasowanie danych użytkownika         | 72 |
| Informacje o baterii                 | 72 |
| Wymiana bezpiecznika                 |    |
| w przewodzie zasilającym             |    |
| z gniazda zapalniczki                | 73 |
| Zdejmowanie urządzenia, podstawki i  |    |
| uchwytu                              | 74 |
| Informacje o nüMaps Lifetime™        | 75 |
| Modele urządzenia                    | 75 |
| Zakup dodatkowych map                | 75 |
| Własne punkty POI                    | 75 |
| Kamery monitorujące                  | 76 |
| Zakup akcesoriów                     | 77 |
| Kontakt z działem pomocy technicznej |    |
| firmy Garmin                         | 77 |
|                                      |    |

### Spis treści

| Dane techniczne         | 77 |
|-------------------------|----|
| Rozwiązywanie problemów | 78 |
| Indeks                  | 80 |

# Rozpoczęcie pracy z urządzeniem

# 🛆 ostrzeżenie

Należy zapoznać się z zamieszczonym w opakowaniu produktu przewodnikiem *Ważne informacje dotyczące bezpieczeństwa i produktu* zawierającym ostrzeżenia i wiele istotnych wskazówek.

Przed pierwszym użyciem urządzenia należy wykonać poniższe czynności.

- 1. Zamontuj urządzenie (strona 1):
  - Przenośny uchwyt samochodowy (strona 2).
  - Uchwyt na deskę rozdzielczą (strona 3).
  - Antena zewnętrzna (strona 5).
- 2. Zarejestruj urządzenie (strona 6).
- 3. Sprawdź dostępność aktualizacji:
  - Aktualizacje oprogramowania (strona 6).
  - Darmowa aktualizacja map (strona 7).

- Wprowadź profil ciężarówki lub kampera (strona 7).
- 5. Zlokalizuj satelity (strona 7).

## Montowanie urządzenia

# 

Ten produkt jest zasilany przez baterię litowojonową. Aby uniknąć ryzyka uszkodzenia ciała lub produktu w wyniku wystawienia baterii na działanie wysokich temperatur, należy urządzenie zabierać ze sobą przy wysiadaniu z samochodu albo przechowywać w miejscu nienarażonym na bezpośrednie działanie promieni słonecznych.

Przed rozpoczęciem użytkowania urządzenia na zasilaniu bateryjnym, należy naładować baterię.

Urządzenie dēzl jest wyposażone w przenośny uchwyt uniwersalny lub samoprzylepny uchwyt na deskę rozdzielczą.

# Instalowanie przenośnego uchwytu uniwersalnego

Korzystając z przenośnego uchwytu uniwersalnego, należy postępować według poniższych instrukcji.

 Podłącz przewód zasilający z gniazda zapalniczki () do złącza mini-USB () podstawki ().

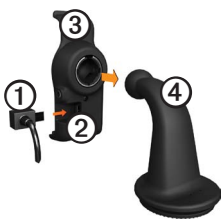

2. Zatrzaśnij podstawkę na ramieniu ④.

 Przesuń dźwignię blokującą S na podstawie w położenie odblokowania.

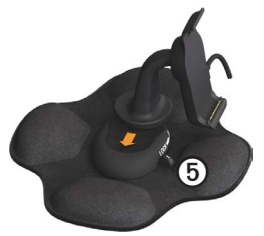

- Wsuń dysk w dolnej części ramienia w podstawę, tak aby nastąpiło zatrzaśnięcie.
- 5. Przesuń dźwignię blokującą w położenie zablokowania.
- 6. Umieść dolną część urządzenia w podstawce.

Przechyl urządzenie do tyłu, tak aby się zatrzasnęło.

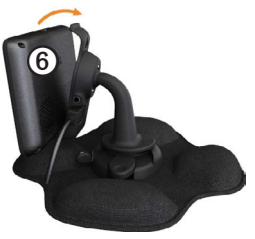

 Podłącz drugi koniec przewodu zasilającego do gniazda zapalniczki w samochodzie.

# Instalowanie uchwytu na deskę rozdzielczą

Korzystając z samoprzylepnego uchwytu na deskę rozdzielczą, należy postępować według poniższych instrukcji.

#### Instalowanie podstawy

#### UWAGA

Po przyklejeniu podkładka samoprzylepna jest trwała i bardzo trudno jest ją usunąć. Jeśli podkładka samoprzylepna zostanie przemieszczona, w celu usunięcia pozostałości kleju przetrzeć zabrudzoną powierzchnię alkoholem.

 Urządzenie należy zamontować w takim miejscu, gdzie widok nieba nie będzie przysłonięty.

Upewnij się, że w wybranym miejscu urządzenie nie będzie ograniczać pola widzenia kierowcy.

- Oczyść miejsce montażu za pomocą alkoholu.
- Osusz miejsce montażu za pomocą czystej, suchej szmatki.

4. Odklej jedną stronę warstwy ochronnej z podkładki samoprzylepnej ①.

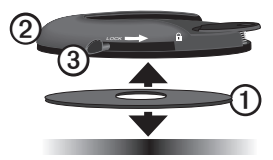

- Umieść podkładkę samoprzylepną na spodzie podstawy montażowej ②.
- 6. Odklej pozostałą warstwę ochronną.
- Upewnij się, że dźwignia blokująca ③ na podstawie montażowej jest zwrócona w Twoją stronę, a następnie umieść podstawę montażową na oczyszczonym przed chwilą miejscu montażu.

Aby mieć pewność, że podkładka samoprzylepna prawidłowo się przykleiła, odczekać 24 godziny przed zamocowaniem urządzenia.

#### Mocowanie urządzenia do podstawy

Przed rozpoczęciem użytkowania urządzenia na zasilaniu bateryjnym, należy naładować baterię.

1. Podłącz przewód zasilający z gniazda zapalniczki 🛈 do złącza mini-USB 🥥 podstawki ③

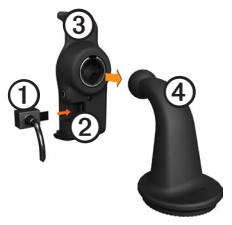

- 2. Zatrzaśnij podstawkę na ramieniu ④.
- Przesuń dźwignię blokującą ⑤ na podstawie w położenie odblokowania.

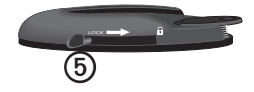

- Wsuń dysk w dolnej części ramienia w podstawę, tak aby nastąpiło zatrzaśnięcie.
- Przesuń dźwignię blokującą w położenie zablokowania.
- 6. Umieść dolną część urządzenia w podstawce.
- Przechyl urządzenie do tyłu, tak aby się zatrzasnęło.
- Podłącz drugi koniec przewodu zasilającego do gniazda zapalniczki w samochodzie.

#### Podłączanie zewnętrznej anteny

#### UWAGA

Przed zamontowaniem urządzenia w samochodzie zapoznaj się z przewodnikiem *Ważne informacje dotyczące bezpieczeństwa i produktu* zawierającym informacje prawne dotyczące montażu na szybie przedniej. Jeśli korzystasz z odbiornika komunikatów drogowych w Europie, podłącz do niego zewnętrzną antenę, aby móc odbierać informacje o ruchu drogowym.

 Podłącz zewnętrzną antenę ① do odbiornika komunikatów drogowych ②.

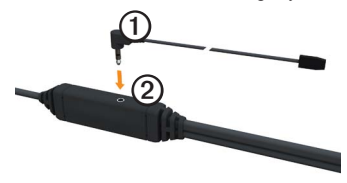

 Zamocować zewnętrzną antenę do szyby przedniej, korzystając z przyssawek.

UWAGA: Aby zoptymalizować moc sygnału, poprowadzić zewnętrzną antenę po szybie przedniej pionowo, o ile jest to możliwe.

# Informacje o sekcji Mój Pulpit

Mój Pulpit można użyć do zarejestrowania urządzenia, sprawdzenia dostępności aktualizacji oprogramowania i map, uzyskania dostępu do podręczników użytkownika, uzyskania pomocy technicznej i wielu innych rzeczy.

### Konfigurowanie sekcji Mój Pulpit

 Podłącz kabel USB do złącza micro-USB ① urządzeniu.

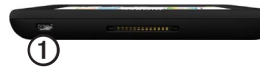

- 2. Podłącz kabel USB do portu USB w komputerze.
- 3. Przejdź do strony www.garmin.com /dashboard.
- 4. Wykonaj instrukcje wyświetlane na ekranie.

### Rejestrowanie urządzenia

- W sekcji Mój Pulpit kliknij Zarejestruj teraz.
- 2. Wykonaj instrukcje wyświetlane na ekranie.

 Pamiętaj o konieczności zachowania oryginalnego dowodu zakupu (względnie jego kserokopii) i umieszczenia go w bezpiecznym miejscu.

### Aktualizowanie oprogramowania

- 1. Otwórz sekcję Mój Pulpit (strona 6).
- W razie potrzeby, w sekcji Aktualizacje oprogramowania kliknij Aktualizuj teraz.
- 3. Wykonaj instrukcje wyświetlane na ekranie.

### nüMaps Guarantee™

Urządzenie jest uprawnione do bezpłatnej aktualizacji w ciągu 60 dni od rozpoczęcia korzystania z funkcji nawigacji satelitarnej. Prawo do skorzystania z opcji bezpłatnej aktualizacji map nie przysługuje osobom, które zarejestrowały produkt telefonicznie bądź przeprowadziły rejestrację w trybie online po upływie 60 dni od pierwszego odebrania sygnału z satelitów podczas korzystania z funkcji nawigacyjnych urządzenia. Więcej informacji można znaleźć na stronie www.garmin.com/numaps.

#### Aktualizowanie map

- 1. Otwórz sekcję Mój Pulpit (strona 6).
- 2. Zarejestruj urządzenie (strona 6).
- 3. W razie potrzeby, w sekcji Aktualizacje map kliknij **Aktualizuj teraz**.
- 4. Wykonaj instrukcje wyświetlane na ekranie.

# Wprowadzanie profilu ciężarówki lub kampera

# 

Wprowadzenie profilu swojego pojazdu nie gwarantuje uwzględniania tych danych we wszystkich propozycjach tras przejazdu. To kierowca jest odpowiedzialny podczas jazdy za uwzględnianie wysokości, długości, masy i innych ograniczeń związanych z prowadzonym pojazdem. Podejmując decyzje na drodze, należy zawsze stosować się do znaków drogowych oraz dostosowywać jazdę do panujących warunków. Zanim możliwe będzie uruchomienie trybu ciężarówki lub kampera, należy wprowadzić profil używanej ciężarówki lub kampera.

Przy pierwszym włączeniu urządzenia wybrany zostanie tryb transportu ciężarowego. Można wybrać opcję **Przełącz tryb**, aby wprowadzić profil kampera.

- Gdy zostanie wyświetlony ekran z ostrzeżeniem, dotknij Akceptuj.
- Dotknij Tak, aby wprowadzić profil ciężarówki.
- 3. Wykonaj instrukcje wyświetlane na ekranie.

# Odbieranie sygnału z satelitów

W celu korzystania z funkcji nawigacji dostępnej w urządzeniu konieczne jest odebranie sygnału z satelitów.

Więcej informacji na temat systemu GPS można znaleźć na stronie www.garmin.com /aboutGPS.

- 1. Włącz urządzenie.
- W razie potrzeby udaj się w teren otwarty, z dala od wysokich budynków i drzew.

Odebranie sygnału z satelitów może potrwać kilka minut. Gdy urządzenie odbiera sygnały satelitarne, słupki siły sygnału z satelitów w menu głównym mają kolor zielony **ateli.** W przypadku utraty sygnału satelitarnego słupki te zmieniają kolor na czerwony lub stają się przezroczyste **ateli.** 

## Ogólne informacje o urządzeniu

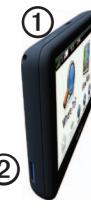

| 0 | Klawisz <b>zasilania</b>          |
|---|-----------------------------------|
| 0 | Gniazdo kart microSD <sup>™</sup> |

# Regulowanie jasności ekranu

- 1. Naciśnij i szybko zwolnij klawisz zasilania.
- 2. Dotknij i przeciągnij pasek przewijania.

# Resetowanie urządzenia

Jeśli urządzenie przestanie działać, można je zresetować.

- Przytrzymaj klawisz zasilania przez 8 sekund, a następnie zwolnij. Urządzenie wyłączy się.
- 2. Poczekaj 1 sekundę.
- Jeśli urządzenie korzysta z zasilania bateryjnego, naciśnij i zwolnij klawisz zasilania.

# Regulowanie głośności

- 1. Dotknij Głośność.
- 2. Wybierz dowolną opcję:
  - Wyreguluj głośność, przesuwając suwak w lewo lub prawo.
  - Dotknij , aby wyciszyć wszystkie dźwięki.

# Korzystanie z menu głównego

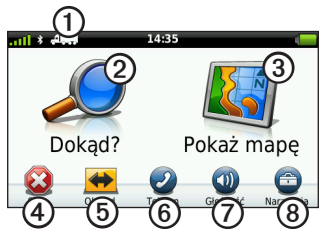

- Dotknij ①, aby wybrać środek transportu.
- Dotknij ②, aby znaleźć cel podróży.
- Dotknij 3, aby wyświetlić mapę.
- Dotknij ④, aby zatrzymać trasę.
- Dotknij <sup>(5)</sup>, aby wyznaczyć objazd dla trasy.
- Dotknij (6), aby wykonać połączenie, gdy urządzenie jest podłączone do zgodnego telefonu komórkowego.

Więcej informacji można uzyskać na stronie www.garmin.com/bluetooth.

- Dotknij Ø, aby wyregulować głośność.
- Dotknij (3), aby otworzyć menu narzędzi i ustawień.

## Korzystanie z przycisków znajdujących się na ekranie

- Dotknij D, aby powrócić do poprzedniego ekranu.
- Dotknij i przytrzymaj ↑ i ↓, aby możliwe było szybsze przewijanie.
- Dotknij **Q**, aby wyszukać według nazwy.

# Korzystanie z klawiatury ekranowej

Zapoznaj się z częścią "Ustawienia języka", aby zmienić układ klawiatury (strona 66).

 Dotknij znaku na klawiaturze, aby wprowadzić literę lub cyfrę.

- Dotknij \_\_\_\_\_, aby wprowadzić spację.
- Dotknij pola, aby przesunąć kursor.
- Dotknij 
   , aby usunąć znak.
- Dotknij i przytrzymaj (2), aby usunąć cały wpis.
- Dotknij , aby wybrać tryb języka klawiatury.
- Dotknij , aby wprowadzić znaki specjalne, takie jak znaki przestankowe.
- Dotknij , aby włączyć lub wyłączyć pisownię wielkimi literami.

# Środki transportu

|    | Tryb samochodu  |
|----|-----------------|
| .4 | Tryb ciężarówki |
| Š  | Tryb kampera    |
| Ŕ  | Tryb pieszego   |

Wyznaczana trasa jest obliczana na innych zasadach, zależnie od wybranego środka transportu.

### Zmiana środka transportu

- 1. W menu głównym dotknij ikony środka transportu.
- 2. Wybierz tryb.
- 3. Dotknij Zapisz.

# Korzystanie z dodatkowej kamery

Jeśli w pojeździe zainstalowano dodatkową kamerę z kompozytowym sygnałem wideo, jej podgląd może być wyświetlany na ekranie urządzenia.

Podłączyć przewód kamery do wejścia wideo typu jack **①** na podstawce.

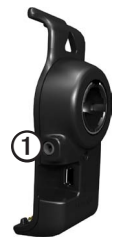

Obraz z kamery jest wyświetlany, gdy sygnał wideo jest obecny.

# Wyszukiwanie pozycji

# Wyszukiwanie adresu

UWAGA: W zależności od wersji wbudowanych w urządzenie danych mapy, nazwy przycisków i kolejność czynności mogą różnić się od tych zamieszczonych poniżej.

- W menu głównym dotknij kolejno Dokąd? > Adres.
- 2. W razie potrzeby zmień województwo, kraj lub region.
- 3. Dotknij Szukaj wszystko.

**PORADA**: Możesz dotknąć Literuj miasto, aby wyszukiwać według miasta lub kodu pocztowego. Nie wszystkie mapy umożliwiają wyszukiwanie kodów pocztowych.

4. Podaj numer adresu i dotknij Gotowe.

- 5. Podaj nazwę ulicy i dotknij Gotowe.
- 6. W razie potrzeby wybierz ulicę.
- 7. W razie potrzeby wybierz adres.

# Korzystanie z mapy pozycji

Mapa pozycji otwiera się po wybraniu pozycji w menu **Dokąd?**.

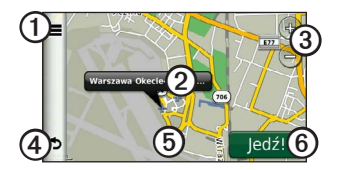

- Dotknij ①, aby zapisać pozycję w Ulubionych.
- W niektórych modelach należy dotknąć O, aby wybrać numer telefonu do danej pozycji, gdy urządzenie jest podłączone do telefonu.

- Dotknij dymku informacyjnego (2), aby wyświetlić więcej informacji o danej pozycji.
- Dotknij ③, aby powiększyć lub pomniejszyć.
- Dotknij ④, aby powrócić do poprzedniej strony.
- Dotknij (5) i przeciągnij, aby zobaczyć inny obszar mapy.
- Dotknij <sup>(6)</sup>, aby utworzyć szczegółową trasę do danego miejsca.

## Wyszukiwanie pozycji przy użyciu mapy

- W menu głównym dotknij kolejno Dokąd? > Znajdź na mapie.
- 2. Wybierz pozycję.

Zostanie wyświetlony dymek z informacjami o pozycji.

### Wyświetlanie trasy na mapie

- 1. Na mapie pozycji dotknij dymku informacyjnego.
- 2. Dotknij pola z informacjami o trasie.

### Korzystanie z katalogu pomocy drogowej

W katalogu pomocy drogowej znajdują się firmy świadczące usługi dla transportu ciężarowego, takie jak warsztaty i sprzedawcy opon. Katalog pomocy drogowej jest dostępny jedynie w niektórych krajach.

Dane w katalogu pomocy drogowej są okresowo aktualizowane. Aby zakupić aktualizacje, odwiedź stronę http:// buy.garmin.com.

- 1. W menu głównym dotknij kolejno **Dokąd?**.
- 2. Wykonaj następujące czynności:

**UWAGA:** ta opcja menu zależy od dostawcy katalogu pomocy drogowej dla urządzenia.

Dotknij TruckDown.

- Dotknij NTTS.
- 3. Wybierz kategorię.
- 4. W razie potrzeby wybierz podkategorię.
- 5. Wybierz cel podróży.

## Korzystanie z opcji Zjazdy z usługami

Istnieje możliwość wyszukiwania punktów usługowych, takich jak stacje benzynowe, zakwaterowanie i postoje dla ciężarówek przy zbliżających się zjazdach z autostrady. Urządzenie wyświetla dostępne punkty usługowe w zależności od trybu pracy. Informacje dotyczące zjazdów z usługami są dostępne jedynie na drogach z kontrolowanym dostępem, takich jak autostrady oraz autostrady międzystanowe.

**UWAGA**: Opcja Zjazdy z usługami nie jest dostępna w trybie pieszego.

- Podczas jazdy wyznaczoną trasą, w menu głównym dotknij kolejno Dokąd? > Zjazdy z usługami.
- 2. Wybierz dowolną opcję:

# Wyszukiwanie punktów szczególnych dla ciężarówek

Szczegółowe mapy załadowane do urządzenia zawierają punkty szczególne dla samochodów ciężarowych, takie jak postoje dla ciężarówek, parkingi przy autostradzie czy stacje ważenia.

- W menu głównym dotknij kolejno Dokąd? > Pkty szczególne > Ciężarówki.
- 2. Wybierz kategorię.
- 3. W razie potrzeby wybierz podkategorię.
- 4. Wybierz cel.

# Ustawianie pozycji domowej

Miejsce, do którego użytkownik powraca najczęściej, można ustawić jako pozycję domową.

- W menu głównym dotknij kolejno Dokąd? > Jedź do domu.
- 2. Wybierz Podaj mój adres, Użyj aktualnej pozycji lub Ostatnio znalezione.

### Jazda do domu

Przed rozpoczęciem nawigacji do domu trzeba ustawić pozycję domową.

W menu głównym dotknij kolejno **Dokąd?** > **Jedź do domu**.

### Resetowanie pozycji domowej

- W menu głównym dotknij kolejno Dokąd? > > Ustal pozycję domową.
- 2. Wybierz dowolną opcję:

# Edytowanie informacji dotyczących pozycji domowej

- W menu głównym dotknij kolejno Dokąd? > Ulubione > Dom.
- 2. Dotknij => Edytuj.
- 3. Dokonaj zmian.
- 4. Dotknij Gotowe.

# Informacje o punktach szczególnych

Szczegółowe mapy załadowane do urządzenia zawierają miliony punktów szczególnych, takich jak restauracje, hotele czy autousługi. Za pomocą kategorii wyszukiwania punktów szczególnych łatwo znajdziesz okoliczne firmy i atrakcje.

# Znajdowanie pozycji poprzez literowanie nazwy

- W menu głównym dotknij kolejno Dokąd? > Pkty szczególne > Literuj nazwę.
- 2. Podaj całą lub część nazwy i dotknij Gotowe.
- 3. Wybierz cel.

#### Wyszukiwanie punktów szczególnych wg kategorii

- W menu głównym dotknij kolejno Dokąd? > Pkty szczególne.
- 2. Wybierz kategorię.
- 3. W razie potrzeby wybierz podkategorię.

4. Wybierz cel.

### Korzystanie z nawigacji do zdjęć

Dourządzenia lub na kartę pamięci można przesyłać zdjęcia, które zawierają informacje o pozycji, a następnie tworzyć do nich trasy.

- 1. Podłącz urządzenie do komputera (strona 6).
- 2. Odwiedź stronę http://connect.garmin .com/photos.
- Postępuj zgodnie z instrukcjami, aby wybrać i załadować zdjęcia do urządzenia.
- 4. Odłącz urządzenie od komputera.
- 5. Włącz urządzenie.
- W menu głównym dotknij kolejno Dokąd? > Ulubione > Zdjęcia.

Zostanie wyświetlona lista zdjęć z informacjami o pozycji.

7. Wybierz zdjęcie.

# Usuwanie nieprawidłowego punktu szczególnego

Jeśli w wynikach wyszukiwania znajduje się nieaktualny lub nieprawidłowy punkt szczególny, można pomijać tę pozycję w kolejnych wyszukiwaniach.

- 1. Na apie pozycji dotknij dymku informacyjnego.
- 2. Dotknij kolejno **Zgłoś błąd** > **Tak**.

Pozycja będzie pomijana w kolejnych wyszukiwaniach.

# Zgłaszanie nieprawidłowego punktu szczególnego

Zanim będzie możliwe zgłoszenie nieprawidłowego punktu szczególnego, należy usunąć go z kolejnych wyszukiwań (strona 16).

- 1. Podłącz urządzenie do komputera (strona 6).
- 2. Przejdź do strony www.garmin.com/ dashboard.

#### W obszarze Preferencje Mojego Pulpitu kliknij kolejno Preferencje Mojego Pulpitu > Tak.

Sekcja Mój Pulpit pobiera dane z urządzenia.

### Ocenianie punktu szczególnego

Gdy opcja jest dostępna, można wyświetlać i zmieniać oceny wystawione punktowi szczególnemu.

1. Na mapie pozycji dotknij dymku informacyjnego.

Gdy opcja jest dostępna, ocena jest wyświetlana pod adresem pozycji.

2. Dotknij gwiazdek, aby ocenić punkt szczególny.

Ocena zostanie zaktualizowana w urządzeniu.

# Wyszukiwanie ostatniego miejsca parkowania

W menu głównym dotknij kolejno **Dokąd?** > **Parking** > **Ostatnie miejsce**.

## Wyświetlanie listy ostatnio znalezionych pozycji

W urządzeniu zapisywanych jest ostatnich 50 znalezionych pozycji.

W menu głównym dotknij kolejno **Dokąd?** > **Ostatnio znalezione**.

# Czyszczenie listy ostatnio znalezionych pozycji

W menu głównym dotknij kolejno Dokąd? > Ostatnio znalezione > ==> Wyczyść > Tak.

# Ulubione

Można zapisać pozycje w Ulubionych, aby można je było szybko odnaleźć i wyznaczyć

do nich trasy. Pozycja domowa jest również zapisana w Ulubionych.

# Zapisywanie aktualnej pozycji w Ulubionych

- 1. Dotknij ikony pojazdu na mapie.
- 2. Dotknij Zapisz.
- 3. Podaj nazwę.

Pozycja zostanie zapisana w Ulubionych.

### Zapisywanie pozycji w Ulubionych

- 1. Wyszukaj pozycję (strona 12).
- Na stronie Jedź! dotknij kolejno > Zapisz > OK.

### Wyszukiwanie ulubionych

- W menu głównym dotknij kolejno Dokąd? > Ulubione.
- 2. W razie potrzeby wybierz kategorię.
- 3. Dotknij zapisaną pozycję.

### Edytowanie ulubionych

- W menu głównym dotknij kolejno Dokąd? > Ulubione.
- 2. Wybierz kategorię.
- 3. Wybierz element Ulubionych..
- 4. Dotknij dymku informacyjnego.
- 5. Dotknij **Edytuj**.
- 6. Wybierz dowolną opcję:
  - Dotknij Nazwa.
  - Dotknij Numer telefonu.
  - Dotknij Kategorie, aby wpisać nazwę kategorii elementu Ulubionych.

UWAGA: Kategorie są wyświetlane w urządzeniu dopiero po zapisaniu co najmniej 12 elementów Ulubionych.

- Dotknij Przypisz zdjęcie, aby zapisać zdjęcie wraz z elementem Ulubionych.
- Dotknij Zmień symbol, aby zmienić symbol używany do oznaczenia elementu Ulubionych na mapie.

- 7. Edytuj informacje.
- 8. Dotknij Gotowe.

### Usuwanie Ulubionych

- W menu głównym dotknij kolejno Dokąd? > Ulubione.
- 2. W razie potrzeby wybierz kategorię.
- 3. Wybierz element Ulubionych..
- 4. Dotknij kolejno => Usuń > Tak.

### Wprowadzanie współrzędnych

Jeśli znasz współrzędne geograficzne celu podróży, możesz za pomocą urządzenia nawigować do tego celu, podając z szerokość i długość geograficzną. Może to być szczególnie przydatne podczas korzystania z funkcji geocachingu.

- W menu głównym dotknij kolejno Dokąd? > Współrzędne.
- Dotknij pola, aby wprowadzić dane dotyczące szerokości i długości geograficznej.
- 3. Dotknij Pokaż na mapie.

# Zmiana formatu współrzędnych mapy

- Na ekranie głównym dotknij kolejno Dokąd? > Współrzędne > Format.
- 2. Wybierz format.

# Zmiana przeszukiwanego obszaru

Urządzenie automatycznie wyszukuje miejsca w pobliżu aktualnej pozycji. Pozycje można także wyszukiwać w innych miastach lub w pobliżu celu podróży lub ulubionego celu.

- W menu głównym dotknij kolejno Dokąd? > >> Blisko.
- 2. Wybierz dowolną opcję:
- 3. Dotknij Zapisz.

# Planowanie podróży

Przy użyciu funkcji Planowanie podróży można utworzyć i zapisać trasę z wieloma celami podróży.

- W menu głównym dotknij kolejno Dokąd? > Planow. podróży.
- 2. Dotknij +.
- 3. Dotknij Wybierz pozycję startową.
- 4. Wyszukaj pozycję (strona 12).
- 5. Dotknij Wybierz.
- 6. Dotknij 🕂, aby dodać kolejne pozycje.
- 7. Dotknij Dalej.
- 8. Wpisz nazwę i dotknij Gotowe.
- Dotknij Mapa, aby wyświetlić podróż na mapie.

# Tworzenie harmonogramu podróży

Funkcja Planowanie podróży pozwala ustalić czas wyjazdu i czas trwania podróży.

- W menu głównym dotknij kolejno Dokąd? > Planow. podróży.
- 2. Wybierz podróż.
- 3. Wybierz pozycję.
- Dotknij Czas wyjazdu lub Czas przybycia.
- 5. Wybierz datę i czas.
- 6. Dotknij Zapisz.
- 7. Dotknij Czas.
- Określ ile czasu spędzisz w wybranej pozycji.
- 9. Dotknij Zapisz.
- W razie potrzeby powtórz kroki 3–9 dla każdej pozycji.

# Podróż wg zapisanego planu podróży

- W menu głównym dotknij kolejno Dokąd? > Planow. podróży.
- 2. Dotknij zapisaną podróż.
- 3. Dotknij Jedź!.

## Edytowanie zapisanej podróży

- W menu głównym dotknij kolejno Dokąd? > Planow. podróży.
- 2. Wybierz zapisaną podróż.
- 3. Dotknij 🔜
- 4. Wybierz dowolną opcję:
  - Dotknij Zmień nazwę podróży, aby zmienić nazwę podróży.
  - Dotknij Edytuj cele, aby dodać lub usunąć pozycje.
  - Dotknij Usuń podróż.
  - Dotknij Optymalizuj kolejność, aby ułożyć pozycje w planie podróży w najkorzystniejszej kolejności.

# Ustawianie symulowanej pozycji

- W menu głównym dotknij kolejno Narzędzia > Ustawienia > System > Symulacja GPS > Wł.
- W menu głównym dotknij kolejno Dokąd? > Znajdź na mapie.
- 3. Dotknij obszaru na mapie.
- 4. Dotknij kolejno **=** > Ustal pozycję.

# Symulowanie trasy

- W menu głównym dotknij kolejno Narzędzia > Ustawienia > System > Symulacja GPS > WI.
- 2. Wyszukaj pozycję (strona 12).
- 3. Dotknij Jedź!. > Tak.

# Nawigacja

### Funkcje mapy podczas podróży

### UWAGA

Ikony ograniczeń prędkości mają charakter wyłącznie informacyjny i nie zdejmują z kierowcy obowiązku przestrzegania wszelkich ograniczeń podawanych na znakach drogowych i stosowania zasad bezpiecznej jazdy w każdych okolicznościach. Firma Garmin nie ponosi odpowiedzialności za ewentualne mandaty lub pozwy będące konsekwencją nieprzestrzegania przepisów drogowych.

Trasa jest oznaczona karmazynową linią. Flaga w szachownicę wskazuje cel.

Podczas podróży urządzenie kieruje użytkownika do celu za pomocą komunikatów głosowych, strzałek na mapie i wskazówek kierunkowych wyświetlanych przy górnej krawędzi mapy. Gdy użytkownik zjedzie z pierwotnie wyznaczonej trasy, urządzenie ponownie przelicza trasę i podaje nowe wskazówki. Podczas jazdy po głównych drogach może zostać wyświetlona ikona wskazująca ograniczenie prędkości obowiązujące na danej drodze.

W trybie ciężarówki mogą być wyświetlane ograniczenia prędkości dla ciężarówek w zależności od konfiguracji ciężarówki i obowiązujących w danym województwie lub regionie przepisów.

Podczas jazdy w trybie ciężarówki lub kampera może zabrzmieć dźwięk i wyświetlić się , co informuje o braku informacji na temat dostosowania używanej drogi do ruchu ciężarowego. Zawsze należy przestrzegać znaków drogowych i obowiązujących przepisów.

UWAGA: Ograniczenia prędkości dla ciężarówek nie są dostępne dla wszystkich obszarów.

# Korzystanie z mapy do nawigacji

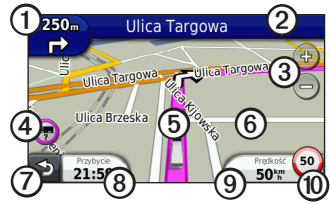

 Dotknij ①, aby wyświetlić następny zwrot.

Jeśli jest to dostępny, wskaźnik zwrotów również informuje, którym pasem ruchu należy się poruszać, aby przygotować się do następnego manewru.

- Dotknij 2, aby wyświetlić listę zwrotów.
- Dotknij ③, aby powiększyć lub pomniejszyć.
- Dotknij ④, aby wyświetlić dostępne informacje ostrzegawcze (strona 68).

- Dotknij ⑤, aby wyświetlić informacje o danej pozycji.
- Dotknij i przeciągnij <sup>(6)</sup>, aby zobaczyć inny obszar.
- Dotknij Ø, aby powrócić do menu głównego.
- Dotknij i przytrzymaj ⑦ w dowolnym ekranie, aby powrócić do menu głównego.
- Dotknij (3), aby wyświetlić inne pole danych.
- Dotknij ③, aby wyświetlić informacje o podróży.
- Dotknij (0), aby zmienić ograniczenie prędkości w przypadku, gdy ograniczenie na ikonie widocznej na mapie jest nieprawidłowe.

Jeśli są dostępne ograniczenia prędkości dla samochodów ciężarowych, zostaną one wyświetlone.

# Wyświetlanie informacji o podróży

Strona informacji o podróży wyświetla bieżącą prędkość i umożliwia dostęp do statystyk podróży.

**PORADA**: Jeśli w podróży występują częste przerwy, należy pozostawiać włączone zasilanie urządzenia, tak aby urządzenie mogło dokładnie zmierzyć czas spędzony w podróży.

### Na mapie dotknij pola Prędkość.

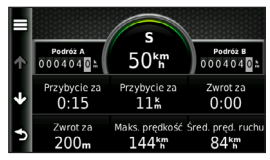

### Resetowanie informacji o podróży

- 1. Na mapie dotknij kolejno **Prędkość** >
- 2. Wybierz dowolną opcję:
  - Podczas jazdy wyznaczoną trasą dotknij Zeruj wszystko, aby wyzerować dane we wszystkich polach na stronie, z wyjątkiem prędkościomierza.
  - Dotknij Zeruj dane podróży, aby wyzerować informacje wyświetlane w komputerze podróży.
  - Dotknij Zeruj maks. prędkość, aby wyzerować prędkość maksymalną.
  - Dotknij Zeruj podróż B, aby wyzerować licznik.

# Wyświetlanie listy zwrotów

W trakcie podróży wyznaczoną trasą można wyświetlić listę wszystkich zwrotów na trasie oraz odległości pomiędzy kolejnymi zwrotami.

1. Dotknij paska tekstowego u góry mapy.

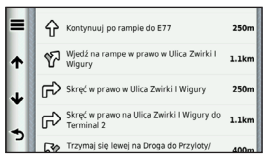

- 2. Wybierz dowolną opcję:
  - Dotknij zwrotu na stronie Lista zwrotów, aby wyświetlić następny zwrot.
  - Dotknij kolejno > Pokaż mapę, aby wyświetlić całą trasę na mapie.

# Wyświetlanie następnego zwrotu

Wyświetlenie następnego zwrotu jest możliwe jedynie podczas podróży wyznaczoną trasą.

Następny zwrot pokazuje zakręt na mapie, a także dystans i czas pozostały do danego zakrętu.

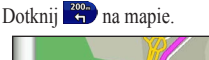

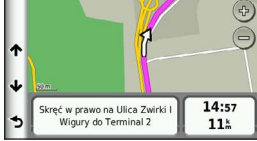

# Wyświetlanie widoku skrzyżowania

Wyświetlenie widoku skrzyżowania jest możliwe jedynie podczas podróży wyznaczoną trasą.

W niektórych modelach widok skrzyżowań wyświetla widok niektórych zbliżających się skrzyżowań oraz informacje o pasach ruchu, którymi należy się poruszać.

UWAGA: Widok skrzyżowań nie jest dostępny dla wszystkich skrzyżowań.

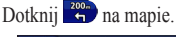

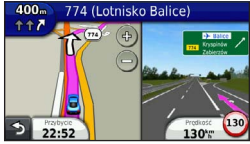

# Wybór trybu przeliczenia trasy

Aby można było wybrać tryb przeliczenia trasy, trzeba ustawić urządzenie tak, by wyświetlało monity (strona 64).

- 1. Wyszukaj pozycję (strona 12).
- 2. Wybierz ↓ lub ↑.

# Dodawanie punktu do aktywnej trasy

**UWAGA**: Nie można dodać punktu do trasy w trybie w trybie pieszego.

- Podczas podróży wyznaczoną trasą dotknij , aby powrócić do menu głównego.
- 2. Dotknij Dokąd?.
- 3. Wyszukaj pozycję (strona 12).

- 4. Dotknij Jedź!.
- 5. Dotknij Dodaj do aktywnej trasy.
- Dotknij i przeciągnij pozycje, aby ustalać ich kolejność, a następnie dotknij Gotowe.

### Korzystanie z objazdu

W trakcie podróży wyznaczoną trasą można stosować objazdy, aby uniknąć przeszkód, takich jak prace drogowe. Jeśli włączona jest opcja Zaawansowane objazdy, można wybrać określony dystans lub drogę, która ma być unikana (strona 65).

- Podczas podróży wyznaczoną trasą dotknij , aby powrócić do menu głównego.
- 2. Dotknij Objazd.
- 3. W razie potrzeby wybierz opcję:
  - Aby unikać następnej 1/2 mili, wybierz Następna 1/2 mili na trasie.

- Aby unikać następnych 2 mil, wybierz Następne 2 mile na trasie.
- Aby unikać następnych 5 mil, wybierz Następne 5 mil na trasie.
- Aby wybrać określoną drogę, która ma być unikana, wybierz Objazd wg dróg na trasie.

Jeśli trasa, którą aktualnie podróżujesz, jest jedyną rozsądną możliwością, urządzenie może nie zaproponować objazdu.

# Zatrzymywanie trasy

Podczas podróży wyznaczoną trasą, dotknij kolejno 🖘 > Stop.

## Informacje o funkcji myTrends™

Po zapisaniu często pokonywanych tras jako pozycji Ulubionych, funkcja myTrends przewiduje cel podróży użytkownika. Po zarejestrowaniu wzorców jazdy użytkownika funkcja myTrends wyświetla trasę i szacowany czas przybycia w pasku nawigacyjnym na mapie.

### Konfigurowanie funkcji myTrends

- W menu głównym dotknij kolejno Narzędzia > Ustawienia > Nawigacja.
- 2. Wybierz opcję Samochód, Ciężarówka lub Kamper.
- Dotknij nüRoute > myTrends > Włączone.
- 4. Zapisz cel w Ulubionych (strona 17).
- Podczas jazdy z włączonym urządzeniem odwiedź miejsce zapisane w Ulubionych co najmniej 3 razy.

 Gdy na pasku nawigacyjnym są dostępne informacje myTrends, można go dotknąć, aby wyświetlić informacje o trasie.

## Korzystanie z mapy do nawigacji pieszej

W trybie pieszego trasa jest wyświetlana na mapie dwuwymiarowej (2D).

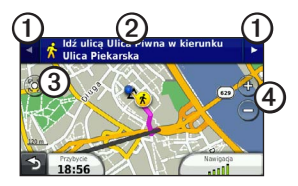

- Dotknij ①, aby przełączyć na inny odcinek trasy.
- Dotknij ②, aby wyświetlić plan podróży.
- Dotknij ③, aby wyśrodkować mapę na bieżącej pozycji.
- Dotknij ④, aby powiększyć lub pomniejszyć.

### Opcje transportu publicznego

Jeśli w urządzeniu są zainstalowane mapy cityXplorer, urządzenie oblicza trasę przy uwzględnieniu środków transportu publicznego, takich jak autobusy czy metro, oraz dystansu do pokonania pieszo.

Mapy cityXplorer nie są domyślnie dostępne w urządzeniu. Mapy cityXplorer można kupić na stronie http://my.garmin.com.

Żółte ikony wskazują metody nawigacji wykorzystywane na poszczególnych odcinkach trasy. Przykładowo, gdy zobaczysz ikonę \Theta, w tym miejscu trasy wsiądź do autobusu. Czarne punkty na mapie oznaczają przystanki transportu publicznego na trasie podróży.

UWAGA: Podążając trasą pieszą, można ograniczyć dystans do pokonania na piechotę (strona 63).

# Utrudnienia drogowe

### UWAGA

Firma Garmin nie odpowiada za dokładność ani aktualność informacji o ruchu drogowym. Informacje o utrudnieniach drogowych nie są dostępne na wszystkich obszarach.

Urządzenie może odbierać informacje o ruchu drogowym z radiowego odbiornika komunikatów drogowych TMC (Traffic Message Channel) dotyczące wypadków i robót drogowych. Do niektórych modeli dołączany jest odbiornik komunikatów drogowych FM TMC wbudowany w przewód zasilający oraz bezterminowa subskrypcja komunikatów drogowych.

Informacje na temat odbiorników komunikatów drogowych i obszarów zasięgu można znaleźć na stronie www.garmin.com /traffic.

# Aktywacja subskrypcji

Użytkownik nie musi aktywować subskrypcji dołączonej do radiowego odbiornika komunikatów drogowych. Subskrypcja jest aktywowana automatycznie, gdy urządzenie odbiera sygnały z satelitów oraz sygnały od dostawcy usługi.

### Odbiornik komunikatów drogowych

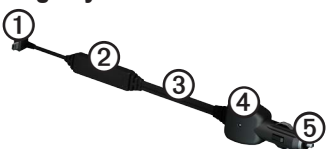

| 1 | Złącze Mini-USB            |
|---|----------------------------|
| 2 | Złącze anteny zewnętrznej  |
| 3 | Antena wewnętrzna          |
| 4 | Diodowy wskaźnik zasilania |
| 5 | Zasilacz samochodowy       |
## Odbieranie informacji o ruchu drogowym

Gdy odbiornik znajdzie się w zasięgu komunikatów drogowych, na ekranie urządzenia zostaną wyświetlone informacje o ruchu drogowym.

Odbiornik komunikatów drogowych i urządzenie muszą znajdować się w zasięgu stacji FM nadającej informacje o ruchu drogowym.

- Podłącz odbiornik komunikatów drogowych do zewnętrznego źródła zasilania.
- 2. Podłącz odbiornik komunikatów drogowych do urządzenia.

UWAGA: Przednie szyby z wbudowanym podgrzewaniem mogą negatywnie wpłynąć na działanie odbiornika komunikatów drogowych.

## Informacje o ikonie utrudnień drogowych

Podczas odbierania informacji dotyczących utrudnień w ruchu, na mapie jest wyświetlana ikona utrudnień drogowych. Zmiana koloru ikony ruchu drogowego wskazuje natężenie ruchu.

| Kolor    | Ważność | Znaczenie                                                                                    |
|----------|---------|----------------------------------------------------------------------------------------------|
| Zielony  | Niska   | Ruch jest płynny.                                                                            |
| Żółty    | Średnia | Ruch się<br>odbywa, ale są<br>opóźnienia. Ruch<br>jest utrudniony.                           |
| Czerwony | Wysoka  | Ruch się nie<br>odbywa lub<br>jest bardzo<br>powolny. Mają<br>miejsce znaczne<br>opóźnienia. |

### Informacje o ruchu drogowym na trasie

## 

Jeśli wybierzesz opcję ponownego przeliczenia trasy, gdy nawigacja jest w trybie ciężarówki, ponownie przeliczona trasa może uwzględniać drogi, które nie zostały potwierdzone jako udostępnione dla ruchu ciężarowego. Należy zachować ostrożność i rozwagę, a także przestrzegać wszelkich znaków drogowych i obowiązujących przepisów.

Obliczając trasy, urządzenie bada bieżący ruch i automatycznie optymalizuje trasę pod kątem najkrótszego czasu przejazdu. Jeśli podczas nawigacji dojdzie do znacznych opóźnień związanych z korkami, urządzenie automatycznie ponownie przeliczy trasę. Mimo to trasa może przebiegać przez obszary utrudnionego ruchu, jeśli nie istnieją alternatywne drogi.

### Ręczne unikanie utrudnień na trasie

- 1. Dotknij 🗇 na mapie.
- 2. Dotknij Utrudnienia na trasie.
- W razie potrzeby dotknij strzałek, aby wyświetlić inne opóźnienia przez korki na trasie.
- 4. Dotknij => Unikaj.

## Wyświetlanie mapy ruchu

Na mapie ruchu wyświetlany jest ruch drogowy oznaczony kolorami oraz opóźnienia na pobliskich drogach.

- 1. Dotknij 💿 na mapie.
- Dotknij Mapa ruchu, aby zobaczyć na mapie wypadki drogowe.

## Wyszukiwanie opóźnień przez korki

- Na stronie mapy dotknij S.
- Dotknij Wyszukaj utrudnienia, aby wyświetlić listę dróg z opóźnieniami przez korki.
- Dotknij elementu na liście, aby wyświetlić opóźnienia na drodze.
- Jeśli występuje więcej niż jedno opóźnienie, dotknij strzałek, aby wyświetlić pozostałe opóźnienia.

## Dodawanie subskrypcji

Istnieje możliwość zakupu subskrypcji komunikatów drogowych dla innych regionów lub krajów.

- W menu głównym dotknij kolejno Narzędzia > Ustawienia > Utrudnienia drogowe.
- 2. W razie potrzeby dotknij Subskrypcje.

- 3. Dotknij 🕂.
- Zapisz identyfikator odbiornika komunikatów drogowych.
- Odwiedź stronę www.garmin.com /fmtraffic, aby zakupić subskrypcję komunikatów drogowych, gdzie otrzymasz kod składający się z 25 znaków.
- 6. Dotknij Dalej w urządzeniu.
- 7. Podaj kod.
- 8. Dotknij Gotowe.

Kodu subskrypcji komunikatów drogowych nie można użyć ponownie. Trzeba uzyskać nowy kod przy każdym odnowieniu usługi. Jeśli posiadasz kilka radiowych odbiorników komunikatów drogowych, musisz uzyskać osobny kod dla każdego odbiornika.

## Informacje dotyczące ofert i reklam

Jeśli w pakiecie z urządzeniem znajduje się odbiornik komunikatów drogowych, możesz odbierać oferty oraz kupony związane z danym miejscem. Informacje o ruchu drogowym oparte na reklamach są dostępne wyłącznie w Ameryce Północnej.

Odbiornik komunikatów drogowych musi być podłączony do zasilania zewnętrznego oraz musi się znajdować w obszarze zasięgu, aby można było odbierać informacje o ruchu drogowym oparte na reklamach.

Ważne informacje na temat prywatności można znaleźć w naszym oświadczeniu o ochronie prywatności, które znajduje się na stronie http://www8.garmin.com/privacy/.

**UWAGA**: Funkcja ta nie jest dostępna na wszystkich obszarach.

- Wybierz ofertę wyświetlaną na ekranie, aby wyszukać najbliższą pozycję, która jest z nią powiązana.
- Jeśli w ofercie znajduje się ikona, dotknij jej na mapie pozycji, aby otrzymać kod kuponu.
- Zapisz ten numer i pokaż go, gdy dotrzesz do danego miejsca.

### Wyświetlanie listy ofert

W menu głównym dotknij kolejno Narzędzia > Oferty.

### Wyłączanie funkcji utrudnień drogowych i ofert

by wyłączyć oferty, należy wyłączyć funkcję utrudnień drogowych.

W menu głównym dotknij kolejno Narzędzia > Ustawienia > Utrudnienia drogowe > Wyłączone.

### Wyświetlanie ofert

## 

Nie należy zapisywać numerów kuponów w trakcie jazdy.

## Korzystanie z funkcji dla ciężarówek

### Informacje o rejestrowaniu IFTA

Funkcję Rejestrowanie IFTA można wykorzystywać do archiwizowania danych potrzebnych do dokumentacji IFTA (International Fuel Tax Agreement), takich jak daty zakupu paliwa i przejechana liczba mil.

Aby korzystać z funkcji Rejestrowanie IFTA, urządzenie musi znajdować się w trybie ciężarówki (strona 11).

**UWAGA**: Funkcja ta nie jest dostępna na wszystkich obszarach.

# Wprowadzanie danych dotyczących paliwa

- W menu głównym dotknij kolejno Narzędzia > Rejestrowanie IFTA > Na stacji.
- 2. Podaj cenę paliwa.
- 3. Dotknij pola Zużyte paliwo.
- 4. Podaj ilość zakupionego paliwa.
- 5. W razie potrzeby wybierz opcję:
  - Aby zapisać ilość w litrach, dotknij kolejno galony > litry > Zapisz.
  - Aby zapisać ilość w galonach, dotknij kolejno litry > galony > Zapisz.
- 6. W razie potrzeby wybierz pole wyboru **Z podatkiem**.

- 7. Dotknij Dalej.
- 8. Wybierz sprzedawcę, od którego zostało zakupione paliwo.
- 9. Wybierz nabywcę paliwa.
- 10. Dotknij Zapisz.

## Korzystanie z dzienników zakupu paliwa

Aby korzystać z funkcji Rejestrowanie IFTA, urządzenie musi znajdować się w trybie ciężarówki (strona 11).

**UWAGA**: Funkcja ta nie jest dostępna na wszystkich obszarach.

- W menu głównym dotknij Narzędzia > Rejestrowanie IFTA > Dzienniki zakupu paliwa.
- 2. W razie potrzeby wybierz ciężarówkę.
- 3. W razie potrzeby wybierz kwartał.
- 4. Wybierz dziennik.

- 5. Wybierz dowolną opcję:
  - Dotknij pola, aby edytować zawarte w nim informacje.
  - Dotknij kolejno Stak, aby usunąć dziennik.

# Wyświetlanie i eksportowanie podsumowania dla jurysdykcji

W podsumowaniu dla jurysdykcji znajdują się dane dla każdego stanu lub regionu, w którym pojazd był używany w danym kwartale. Podsumowanie dla jurysdykcji jest dostępne tylko dla niektórych obszarów.

Aby korzystać z funkcji Rejestrowanie IFTA, urządzenie musi znajdować się w trybie ciężarówki (strona 11).

### W menu głównym dotknij Narzędzia > Rejestrowanie IFTA > Podsumowanie dla jurysdykcji.

- 2. W razie potrzeby wybierz ciężarówkę.
- 3. W razie potrzeby wybierz kwartał.
- Aby wyeksportować podsumowanie dla jurysdykcji, dotknij kolejno Eksportuj > OK.

Urządzenie eksportuje podsumowanie do pliku CSV i zapisuje je w folderze **Reports** w pamięci urządzenia.

# Korzystanie z raportów dotyczących podróży

Aby korzystać z funkcji Rejestrowanie IFTA, urządzenie musi znajdować się w trybie ciężarówki (strona 11).

**UWAGA**: Funkcja ta nie jest dostępna na wszystkich obszarach.

- W menu głównym dotknij Narzędzia > Rejestrowanie IFTA > Raporty dotyczące podróży.
- 2. W razie potrzeby wybierz ciężarówkę.
- 3. W razie potrzeby wybierz kwartał.
- 4. Wybierz raport.
- 5. Wybierz dowolną opcję:
  - Dotknij kolejno > Usuń, a następnie dotknij pola wyboru, aby usunąć raport.
  - Dotknij kolejno > Połącz, a następnie dotknij pola wyboru, aby połączyć raporty.
  - Dotknij **Exsportuj** > OK.

Urządzenie eksportuje raport do pliku CSV i zapisuje go w folderze **Reports** w pamięci urządzenia.

### Wyświetlanie wyeksportowanych podsumowań dla jurysdykcji i raportów dotyczących podróży

### UWAGA

Jeśli nie wiesz, do czego służy plik, nie usuwaj go. W pamięci urządzenia znajdują się ważne pliki systemowe, których nie należy usuwać.

- 1. Podłącz urządzenie do komputera (strona 6).
- 2. Otwórz dysk lub wolumin "Garmin" i otwórz folder **Reports**.
- 3. Otwórz folder IFTA.
- 4. Otwórz plik CSV.

# Informacje dotyczące godzin pracy

### UWAGA

Choć to urządzenie ma możliwość zapisywania informacji dotyczących godzin pracy, to NIE jest ono dopuszczane jako substytut papierowego dziennika, którego prowadzenie jest konieczne zgodnie z przepisami amerykańskiej Krajowej Administracji Bezpieczeństwa Ruchu Drogowego (FMCSA). Kierowcy powinni stosować się do wszystkich obowiązujących federalnych i stanowych wymogów dotyczących prowadzenia papierowych dzienników.

Funkcji Godziny pracy można używać do rejestrowania godzin pracy, co ułatwi przestrzeganie przepisów bezpieczeństwa.

Przed użyciem funkcji Godziny pracy urządzenie musi znajdować się w trybie ciężarówki (strona 11) i należy utworzyć profil kierowcy (strona 40).

### Rejestrowanie stanu pracy

- W menu głównym dotknij Narzędzia > Godziny pracy.
- 2. Wybierz kierowcę > Stan pracy.
- 3. Wybierz dowolną opcję:
  - Dotknij **Po pracy**, aby zarejestrować czas po pracy.
  - Dotknij Sen, aby zarejestrować czas odpoczynku w miejscu do spania.
  - Dotknij Jazda, aby zarejestrować czas jazdy firmowym pojazdem podczas pracy.
  - Dotknij Praca, aby zarejestrować czas, kiedy jesteś w pracy, ale nie prowadzisz firmowego pojazdu.
- 4. Dotknij Zapisz.

### Korzystanie z dzienników jazdy

Przed użyciem funkcji Godziny pracy urządzenie musi znajdować się w trybie ciężarówki (strona 11) i należy utworzyć profil kierowcy (strona 40).

- W menu głównym dotknij Narzędzia > Godziny pracy.
- 2. Wybierz kierowcę > Wyświetl dziennik.
- 3. Wybierz dowolną opcję:
  - Dotknij pola daty, a następnie innej daty, którą chcesz wyświetlić.
  - Dotknij paska stanu, aby wyświetlić pełne informacje dotyczące stanu.
  - Dotknij siatki, a następnie pola, które chcesz edytować.
  - Dotknij , aby wyświetlić informacje o naruszeniu przepisów.

### Informacje dotyczące kierowców

Wielu kierowców może korzystać z tego samego urządzenia, aby śledzić swoje godziny pracy.

Aby korzystać z funkcji Godziny pracy, urządzenie musi znajdować się w trybie ciężarówki (strona 11).

Jeśli w ciągu 24 godzin pracujesz dla więcej niż jednego przewoźnika, musisz zapisać każdego z nich. Musisz zapisać strefę czasową, w której znajduje się siedziba firmy, nawet jeśli przekraczasz inne strefy czasowe.

**UWAGA**: Funkcja ta nie jest dostępna na wszystkich obszarach.

### Dodawanie kierowców

- W menu głównym dotknij Narzędzia > Godziny pracy > ➡.
- 2. Wykonaj instrukcje wyświetlane na ekranie.

### Zarządzanie danymi kierowcy

- W menu głównym dotknij Narzędzia > Godziny pracy.
- 2. Wybierz kierowcę > O kierowcy.
- 3. Wybierz dowolną opcję:
  - Dotknij pola, aby edytować zawarte w nim informacje.
  - Dotknij kolejno > Usuń kierowcę > Tak, aby usunąć kierowcę.

### Dodawanie wysyłek

Przed użyciem funkcji Godziny pracy urządzenie musi znajdować się w trybie ciężarówki (strona 11) i należy utworzyć profil kierowcy (strona 40).

- W menu głównym dotknij Narzędzia > Godziny pracy.
- Wybierz kierowcę > Zarządzanie wysyłkami > ➡.
- 3. Dotknij Numer referencyjny, wprowadź informacje i dotknij Gotowe.

**PORADA**: Numer referencyjny to numer dokumentu wysyłki lub nazwa firmy oraz przewożonej grupy.

- W razie potrzeby dotknij Dzień rozpoczęcia, a następnie dotknij daty rozpoczęcia świadczenia usługi.
- W razie potrzeby dotknij Dzień zakończenia, a następnie dotknij daty zakończenia świadczenia usługi.
- 6. Dotknij Zapisz.

### Zarządzanie wysyłkami

Przed użyciem funkcji Godziny pracy urządzenie musi znajdować się w trybie ciężarówki (strona 11) i należy utworzyć profil kierowcy (strona 40).

- W menu głównym dotknij Narzędzia > Godziny pracy.
- Wybierz kierowcę > Zarządzanie wysyłkami.
- 3. Wybierz wysyłkę.
- 4. Wybierz dowolną opcję:
  - Dotknij pola, aby edytować zawarte w nim informacje.
  - Dotknij kolejno > Usuń wysyłkę
    OK, aby usunąć wysyłkę.

### Eksportowanie dzienników jazdy

Przed użyciem funkcji Godziny pracy urządzenie musi znajdować się w trybie ciężarówki (strona 11) i należy utworzyć profil kierowcy (strona 40).

**UWAGA**: Funkcja ta nie jest dostępna na wszystkich obszarach.

- W menu głównym dotknij Narzędzia > Godziny pracy.
- Wybierz kierowcę > Eksportuj dziennik.
- W razie potrzeby wprowadź numer ciągnika, numer VIN ciągnika i numer przyczepy.
- 4. W razie potrzeby wybierz dziennik do wyeksportowania.
- W razie potrzeby wybierz lokalizację, do której dziennik ma zostać wyeksportowany.

Urządzenie eksportuje dziennik do pliku CSV i zapisuje go w folderze Reports w pamięci urządzenia lub na karcie pamięci.

## Wyświetlanie wyeksportowanych dzienników jazdy

### UWAGA

Jeśli nie wiesz, do czego służy plik, nie usuwaj go. W pamięci urządzenia znajdują się ważne pliki systemowe, których nie należy usuwać.

- 1. Podłącz urządzenie do komputera (strona 6).
- 2. Wybierz dowolną opcję:
  - Aby wyświetlić dzienniki znajdujące się w urządzeniu, otwórz dysk lub wolumin "Garmin" i otwórz folder Reports.
  - Aby wyświetlić dzienniki znajdujące się na karcie pamięci, otwórz dysk lub wolumin karty pamięci i otwórz folder Garmin.
- 3. Otwórz folder HOSExports.
- 4. Otwórz plik CSV.

## Korzystanie z narzędzi

## Wyświetlanie informacji o aktualnej pozycji

Skorzystaj ze strony Gdzie jestem? w celu wyświetlenia informacji o aktualnej pozycji. Ta funkcja jest przydatna, gdy zachodzi konieczność poinformowania służb ratowniczych o swojej pozycji.

W menu głównym dotknij kolejno Narzędzia > Gdzie jestem?.

### Wyszukiwanie usług w pobliżu

- W menu głównym dotknij kolejno Narzędzia > Gdzie jestem?
- Dotknij Szpitale, Posterunki policji lub Paliwo, aby wyświetlić najbliższe pozycje w wybranej kategorii.

## Korzystanie z Pomocy

W menu głównym dotknij kolejno Narzędzia > Pomoc, aby wyświetlić informacje na temat korzystania z urządzenia.

Wyszukiwanie tematów pomocy W menu głównym dotknij kolejno Narzędzia > Pomoc > Q.

## Informacje o ecoRoute™

Funkcja ecoRoute oblicza zużycie paliwa przez pojazd, poziom emisji spalin oraz koszt paliwa związany z dotarciem do celu, a także oferuje narzędzia pozwalające zwiększyć oszczędność paliwa.

Dane obliczane przez funkcję ecoRoute mają charakter szacunkowy. Dane nie są odczytywane bezpośrednio z pojazdu. Aby otrzymywać bardziej dokładne raporty dotyczące zużycia paliwa tworzone na podstawie marki samochodu i zwyczajów kierowcy, należy dokonać kalibracji zużycia paliwa (strona 44). **UWAGA**: Funkcja ecoRoute jest dostępna tylko w trybie samochodu.

### Korzystanie z ecoRoute

- W menu głównym wybierz kolejno Narzędzia > ecoRoute.
- 2. Po wyświetleniu monitu podaj dane dotyczące paliwa i przebiegu.

Przy pierwszym użyciu funkcji ecoRoute trzeba podać informacje o pojeździe.

### Kalibracja zużycia paliwa

Salibruj zużycie paliwa, aby otrzymywać dokładniejsze raporty o paliwie dla Twojego pojazdu i stylu jazdy. Kalibracji należy dokonać po napełnieniu baku paliwa.

- W menu głównym wybierz kolejno Narzędzia > ecoRoute > Na stacji.
- 2. Podaj bieżącą cenę paliwa.

- 3. Podaj ile paliwa pojazd zużył od momentu ostatniego tankowania.
- 4. Podaj dystans pokonany od momentu ostatniego tankowania.
- 5. Wybierz Dalej.

Urządzenie obliczy średnie zużycie paliwa przez pojazd.

### Informacje o ecoChallenge

Narzędzie ecoChallenge ocenia styl jazdy, pomagając maksymalnie ograniczyć zużycie paliwa. Im wyższy wynik ecoChallenge, tym większa oszczędność paliwa. Narzędzie ecoChallenge zbiera dane i oblicza wynik zawsze, gdy urządzenie znajduje się w ruchu oraz pracuje w trybie samochodu.

#### Wyświetlanie wyników ecoChallenge

W menu głównym wybierz kolejno Narzędzia > ecoRoute > ecoChallenge.

#### Informacje o wyniku ecoChallenge

Kolor listka na ikonie ecoChallenge zmienia się w zależności od osiąganych wyników.

**Razem** — wyświetla średnią z prędkości pojazdu, oceny za przyspieszenie oraz oceny za hamowanie.

**Prędkość** — wyświetla ocenę za jazdę pojazdem z optymalną prędkością pod kątem zużycia paliwa (72–97 km/h lub 45–60 mil/h dla większości pojazdów).

**Przyspieszenie** — wyświetla ocenę za płynne i stopniowe przyspieszanie. Za gwałtowne przyspieszanie traci się punkty. Hamowanie — wyświetla ocenę za płynne i stopniowe hamowanie. Za gwałtowne hamowanie traci się punkty.

#### Usuwanie wyniku ecoChallenge z mapy

Na mapie wybierz kolejno () > => Ustawienia > Ukryj.

## Zerowanie danych ecoChallenge Na mapie dotknij kolejno • Zeruj.

# Wyświetlanie informacji o zużyciu paliwa

- W menu głównym wybierz kolejno Narzędzia > ecoRoute > Zużycie paliwa.
- Wybierz część wykresu, którą chcesz powiększyć.

### Dostosowywanie profilu pojazdu

- W menu głównym dotknij kolejno Narzędzia > ecoRoute > Profil pojazdu.
- Wybierz opcję, aby ręcznie dostosować ustawienia paliwa.
  - Typ paliwa
  - · Zużycie paliwa w mieście
  - · Zużycie paliwa na autostradzie
  - Cena paliwa

**PORADA**: W celu osiągnięcia najlepszych wyników dokonaj kalibracji zużycia paliwa (strona 44) zamiast dostosowywania zużycia paliwa w mieście i na autostradzie.

### Informacje dot. raportu o przebiegu

W raportach o przebiegu są uwzględniane takie dane, jak: dystans, czas, średnia oszczędność paliwa oraz koszt paliwa dotyczące dojazdu do wyznaczonego celu. Raport o przebiegu jest tworzony dla każdej przebytej trasy. W przypadku przerwania trasy w urządzeniu zostanie utworzony raport o przebiegu dotyczący przebytego odcinka.

#### Wyświetlanie raportu o przebiegu

Zapisane raporty o przebiegu można wyświetlać w urządzeniu. Raporty o przebiegu można również przeglądać w folderze Raporty na dysku/woluminie urządzenia (strona 56).

- W menu głównym dotknij kolejno Narzędzia > ecoRoute > Raport o przebiegu.
- 2. Wybierz raport.

# Wyświetlanie porad dotyczących jazdy

W menu głównym dotknij kolejno Narzędzia > ecoRoute > Porady.

### Resetowanie danych ecoRoute

- W menu głównym dotknij kolejno Narzędzia > ecoRoute.
- 2. Wybierz kategorię.
- 3. Dotknij **=** > **Resetuj**.

### Korzystanie z przeglądarki zdjęć

Można wyświetlać zdjęcia, które zostały zapisane w urządzeniu lub na karcie pamięci. Więcej informacji na temat ładowania zdjęć do urządzenia można znaleźć na strona 55.

W menu głównym dotknij kolejno Narzędzia > Przeglądarka zdjęć.

- Dotknij strzałek, aby przewijać zdjęcia.
- Dotknij obrazka, aby wyświetlić jego powiększenie.

- Dotknij , aby wyświetlić pokaz slajdów składający się ze zdjęć.
- Aby zatrzymać pokaz slajdów, dotknij ekranu.

### Ustawianie zdjęcia jako tapety

- W menu głównym dotknij kolejno Narzędzia > Przeglądarka zdjęć.
- 2. Wybierz zdjęcie.
- Dotknij kolejno > Ustaw jako tapetę.
- 4. Dostosuj tapetę za pomocą przycisków na ekranie.
- 5. Dotknij Zapisz.

### Usuwanie zdjęć

- W menu głównym dotknij kolejno Narzędzia > Przeglądarka zdjęć.
- 2. Wybierz zdjęcie.
- 3. Dotknij kolejno => Usuń > Tak.

# Korzystanie z funkcji czasu na świecie

- W menu głównym dotknij kolejno Narzędzia > Czas na świecie.
- 2. Dotknij nazwy miasta.
- 3. Wpisz nową nazwę miasta.
- 4. Dotknij Gotowe.
- 5. W razie potrzeby wybierz miasto.

### Wyświetlanie mapy świata

W menu głównym dotknij kolejno Narzędzia > Czas na świecie > 🗺

Godziny nocne wyświetlane są w zacieniowanym obszarze.

## Korzystanie z kalkulatora

W menu głównym dotknij kolejno Narzędzia > Kalkulator.

## Wykonywanie zrzutów ekranowych

- W menu głównym dotknij kolejno Narzędzia > Ustawienia > Wyświetlanie > Zrzut ekranowy > Włączone.
- 2. Dotknij 💽, aby wykonać zrzut ekranowy.

Zrzut ekranowy zostanie zapisany jako plik obrazu w formacie PNG w folderze **Screenshot** w pamięci urządzenia (strona 56).

# Korzystanie z przelicznika jednostek

- W menu głównym dotknij kolejno Narzędzia > Przelicznik jednostek.
- 2. Dotknij pola z jednostką miary.
- 3. Wybierz jednostkę miary
- 4. Dotknij Zapisz.

Na liście zostaną wyświetlone dwie jednostki miary.

5. Dotknij jednostki miary, którą chcesz zmienić.

- 6. Wybierz jednostkę miary.
- 7. Dotknij Gotowe.
- 8. W razie potrzeby powtórz kroki 5-7.
- 9. Podaj wartość.
- 10. Dotknij Gotowe.

### Ręczne ustawianie kursów walut

Można ręcznie aktualizować kursy walut, aby zawsze korzystać z najbardziej aktualnych przeliczników.

- W menu głównym dotknij kolejno Narzędzia > Przelicznik jednostek.
- 2. Wybierz pole z walutą.
- 3. Wybierz Waluta.
- 4. Dotknij Zapisz.

- 5. Wybierz pole waluty.
- 6. Wybierz walutę, którą chcesz zaktualizować.
- W razie potrzeby powtórz kroki 3–6, aby wybrać walutę, na którą chcesz przeliczać.
- 8. Wybierz pole pod walutą.
- 9. Wpisz nową wartość dla waluty.
- 10. Wybierz Gotowe.
- 11. W razie potrzeby powtórz kroki 8-10.

## Rozmowy przez zestaw głośnomówiący

Technologia Bluetooth® tworzy bezprzewodowe połączenie pomiędzy dwoma urządzeniami, takimi jak telefon komórkowy i system nawigacji. Aby ustalić, czy telefon komórkowy z technologią Bluetooth jest zgodny z urządzeniem, odwiedź stronę www.garmin.com/bluetooth.

## Parowanie urządzeń

Przed pierwszym połączeniem dwóch urządzeń należy je najpierw sparować poprzez utworzenie połączenia między nimi przy użyciu kodu PIN lub hasła. Telefon i urządzenie muszą być włączone i znajdować się w odległości nie większej niż 33 stopy (10 m) od siebie.

# Parowanie przy użyciu ustawień telefonu

Parowanie można zainicjować za pomocą telefonu. Zapoznaj się z instrukcją obsługi telefonu.

- W menu głównym urządzenia dēzl dotknij kolejno Narzędzia > Ustawienia > Bluetooth > Bluetooth > Włączone > Zapisz.
- 2. Włącz moduł Bluetooth w telefonie komórkowym.

**UWAGA**: Ustawienia te mogą być dostępne w menu ustawień, menu Bluetooth, menu połączeń lub menu zestawu głośnomówiącego.

3. Rozpocznij wyszukiwanie urządzeń Bluetooth za pomocą telefonu.

- 4. Wybierz dēzl z listy urządzeń.
- W razie potrzeby w telefonie wpisz numer PIN urządzenia dla połączeń Bluetooth (1234).

### Parowanie przy użyciu ustawień urządzenia

- W menu głównym urządzenia dēzl dotknij kolejno Narzędzia > Ustawienia > Bluetooth > Bluetooth > Włączone > Zapisz.
- 2. Włącz moduł Bluetooth w telefonie komórkowym.
- 3. Włącz tryb widoczności dla innych urządzeń w telefonie.

**UWAGA:** Ustawienia te mogą być dostępne w menu ustawień, menu Bluetooth, menu połączeń lub menu zestawu głośnomówiącego.

4. W urządzeniu dēzl, dotknij kolejno Dodaj telefon > OK.

- 5. Wybierz telefon z listy.
- 6. Dotknij OK.

Na ekranie telefonu zostanie wyświetlony monit o sparowanie telefonu z systemem nawigacji.

- 7. Zaakceptuj sparowanie w telefonie.
- W razie potrzeby w telefonie wpisz numer PIN urządzenia dla połączeń Bluetooth (1234).

### Po sparowaniu urządzeń — porady

- Po wstępnym "sparowaniu" oba urządzenia mogą łączyć się automatycznie za każdym razem, gdy zostaną włączone.
- Po nawiązaniu połączenia między telefonem i urządzeniem można wykonywać połączenia telefoniczne.

### Rozmowy przez zestaw głośnomówiący

- Po włączeniu urządzenie będzie próbowało nawiązać połączenie z ostatnim telefonem, z którym było połączone.
- Może być konieczne ustawienie telefonu, aby automatycznie łączył się z urządzeniem, gdy jest ono włączone.

### Zarządzanie listą urządzeń Bluetooth

Można dodawać, odłączać lub usuwać telefony wykryte przez urządzenie, jeśli funkcja Bluetooth jest włączona.

- W menu głównym dotknij kolejno Narzędzia > Ustawienia > Bluetooth > Dodaj telefon.
- 2. Wybierz dowolną opcję:
  - Wybierz telefon, który chcesz połączyć z urządzeniem.
  - Dotknij +, aby dodać telefon do menu.
  - Dotknij X, aby usunąć telefon z pamięci urządzenia.

• Dotknij **Brak**, aby rozłączyć bieżące połączenie.

## Odbieranie połączenia

- Dotknij Odbierz.
- Dotknij Ignoruj, aby zignorować połączenie.

## Korzystanie z urządzenia podczas połączenia telefonicznego

W trakcie trwania połączenia telefonicznego wyświetlana jest ikona <table-cell>. W zależności od wyglądu ekranu w urządzeniu ikona Trwa rozmowa może wyglądać inaczej.

- W menu głównym dotknij kolejno 
  Zakończ.
- 2. Wybierz dowolną opcję:
  - Dotknij Klawiatura, aby wyświetlić stronę klawiatury, która umożliwia korzystanie z automatycznych systemów, takich jak poczta głosowa.

 Dotknij Telefon, aby wyłączyć urządzenie i kontynuować połączenie lub gdy potrzebujesz prywatności.

> **PORADA**: Aby przełączyć się z powrotem, dotknij **Zestaw głośnomówiący**.

 Dotknij Wycisz, aby wyciszyć dźwięk w trakcie rozmowy.

### Korzystanie z połączeń oczekujących

Gdy w trakcie rozmowy telefonicznej nadejdzie drugie połączenie (połączenie oczekujące), zostanie wyświetlone okno.

- Dotknij Odbierz, aby odebrać to połączenie i zawiesić pierwsze połączenie.
- Dotknij kolejno 🗾 > Przełącz na.
- Dotknij Zakończ, aby się rozłączyć. Nie spowoduje to rozłączenia zawieszonego połączenia.

## Wybieranie numeru telefonu punktu szczególnego

- W menu głównym dotknij kolejno Telefon > Pkty szczególne.
- 2. Wyszukaj punkt szczególny.
- 3. Dotknij Połącz.

## Wybieranie numeru

- W menu głównym dotknij kolejno Telefon > Wybierz.
- 2. Wprowadź liczbę.
- 3. Dotknij Wybierz.

### Podawanie własnego numeru telefonu

Można podać numer telefonu, pod który urządzenie zadzwoni w przypadku dotknięcia **Dzwoń do domu**.

- W menu głównym dotknij kolejno Telefon > Dzwoń do domu.
- 2. Dotknij Podaj numer telefonu.
- 3. Podaj numer telefonu.
- 4. Dotknij Gotowe > Tak.

Urządzenie wybierze Twój numer telefonu domowego.

### Dzwonienie do domu

Zanim będzie można dzwonić do domu, trzeba podać domowy numer telefonu (strona 53).

> W menu głównym dotknij kolejno Telefon > Dzwoń do domu.

## Nawiązywanie połączeń za pomocą wybierania głosowego

Zanim będzie można nawiązywać połączenia, korzystając z wybierania głosowego, telefon może wymagać "ćwiczeń" w rozpoznawaniu poleceń głosowych. Zapoznaj się z instrukcją obsługi telefonu.

- W menu głównym dotknij kolejno Telefon > Wybieranie głosowe.
- 2. Wymów nazwę kontaktu.

# Sprawdzanie statusu telefonu

Można sprawdzić poziom naładowania baterii i siłę sygnału w telefonie.

W menu głównym dotknij kolejno Telefon > Status telefonu.

## Zarządzanie danymi

W urządzeniu można przechowywać różne pliki, np. pliki obrazów JPEG. Urządzenie jest wyposażone w gniazdo kart pamięci, umożliwiające zwiększenie pamięci na potrzeby przechowywania danych.

UWAGA: Urządzenie nie jest zgodne z systemem operacyjnym Windows® 95, 98, Me, Windows NT® oraz Mac® OS 10.3 i wcześniejszymi.

## Typy plików

Urządzenie obsługuje następujące typy plików.

- Pliki obrazów JPEG i JPG (strona 47).
- Mapy i pliki punktów GPX z aplikacji MapSource<sup>®</sup> (strona 75).
- Pliki GPI własnych punktów POI z programu Garmin POI Loader (strona 75).

## Informacje o kartach pamięci

Użytkownik może kupić karty pamięci u sprzedawcy produktów elektronicznych lub zakupić fabrycznie załadowane oprogramowanie firmy Garmin do obsługi map (www.garmin.com/trip\_planning). Karty pamięci można używać nie tylko do przechowywania map, ale także do przechowywania plików, np. map, zdjęć, geocache'ów, tras, waypointów i własnych punktów POI.

### Wkładanie karty pamięci

1. Włóż kartę pamięci do gniazda w urządzeniu ①

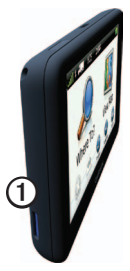

2. Wsuwaj kartę, aż się zatrzaśnie.

## Przesyłanie plików do komputera

1. Podłącz urządzenie do komputera (strona 6).

Urządzenie i karta pojawią się jako dyski pamięci w oknie Mój komputer w systemie Windows lub jako zamontowane woluminy w komputerach Mac.

UWAGA: Niektóre komputery z wieloma dyskami sieciowymi nie mogą wyświetlać dysków urządzeń dēzl. Zapoznaj się z zasobami pomocy dostępnymi w systemie, aby dowiedzieć się, jak mapować dyski.

- 2. Odszukaj żądany plik w komputerze.
- 3. Podświetl plik.
- 4. Kliknij kolejno **Edytuj** > **Kopiuj**.

- Otwórz dysk lub wolumin "Garmin" lub dysk karty pamięci.
- 6. Wybierz kolejno Edytuj > Wklej.

Plik zostanie wyświetlony na liście plików w pamięci urządzenia lub na karcie pamięci.

### Odłączanie kabla USB

- 1. Wykonaj poniższe czynności:
  - W komputerze z systemem Windows kliknij ikonę wysunięcia S na pasku zadań systemu.
  - W komputerze Mac przeciągnij ikonę woluminu do kosza ).
- 2. Odłącz kabel od komputera.

## Usuwanie plików

### UWAGA

Jeśli nie wiesz, do czego służy plik, nie usuwaj go. W pamięci urządzenia znajdują się ważne pliki systemowe, których nie należy usuwać.

- 1. Otwórz dysk lub wolumin "Garmin".
- 2. W razie potrzeby otwórz folder lub wolumin.
- 3. Wybierz plik.
- 4. Naciśnij klawisz Delete na klawiaturze.

## Dostosowywanie urządzenia

## Ustawienia systemowe

W menu głównym dotknij kolejno Narzędzia > Ustawienia > System.

- Symulacja GPS zatrzymuje odbieranie sygnału GPS przez urządzenie i pozwala zaoszczędzić energię baterii.
- Jednostki pozwala na zmianę jednostki miary dla odległości.
- Format czasu wybór 12- lub 24-godzinnego formatu wyświetlania godziny, albo formatu UTC.
- Bieżący czas pozwala na ręczną zmianę czasu.
- Tryb bezpieczny ten tryb służy do wyłączania wszystkich funkcji, które wymagają uwagi kierowcy i mogą rozpraszać go podczas jazdy.

- Garmin Lock pozwala zablokować urządzenie (strona 71).
- Informacje wyświetlanie numeru wersji oprogramowania, dentyfikatora (ID) urządzenia oraz informacji o kilku innych funkcjach oprogramowania.

UWAGA: Informacje te mogą być potrzebne w przypadku aktualizacji oprogramowania systemu lub zakupu dodatkowych danych map (strona 75).

Umowy licencyjne użytkowników

## Dostosowywanie menu głównego

Można utworzyć własne menu głównego zawierające maksymalnie 15 ikon.

- W menu głównym wybierz kolejno Narzędzia > Ustawienia > Menu główne.
- 2. W razie potrzeby wybierz Dostosuj.
- 3. Wybierz 🖶

- 4. W razie potrzeby wybierz ►.
- 5. Wybierz ikonę.
- 6. Wybierz Zapisz.

### Edytowanie ikon w menu głównym

Można zmienić rozmiar i lokalizację ikon we własnym menu głównym.

- W menu głównym wybierz kolejno Narzędzia > Ustawienia > Menu główne > Dostosuj.
- 2. Wybierz ikonę.
- 3. Wybierz dowolną opcję:
  - Wybierz (x), aby usunąć ikonę.
    UWAGA: Ikon Dokąd?, Pokaż mapę i Narzędzia nie można usunąć.
  - Wybierz , aby powiększyć ikonę. Ikona zwiększy rozmiar z jednej komórki na cztery.

**PORADA**: We własnym menu głównym zmieszczą się maksymalnie dwie powiększone ikony.

- Wybierz , aby zmniejszyć dużą ikonę.
- Przeciągnij ikonę po ekranie, aby zmienić jej położenie.
- 4. Wybierz S > Zapisz.

### Wybór menu głównego

- W menu głównym wybierz kolejno Narzędzia > Ustawienia > Menu główne.
- Wybierz opcję: Użyj domyślnego lub Użyj dostosowanego.

Podczas korzystania z własnego menu głównego domyślne menu główne pozostaje zapisane w urządzeniu.

## Dodawanie profili ciężarówki i kampera

## <u>A</u>ostrzeżenie

Wprowadzenie profilu swojego pojazdu nie gwarantuje uwzględniania tych danych we wszystkich propozycjach tras przejazdu. To kierowca jest odpowiedzialny podczas jazdy za uwzględnianie wysokości, długości, masy i innych ograniczeń związanych z prowadzonym pojazdem. Podejmując decyzje na drodze, należy zawsze stosować się do znaków drogowych oraz dostosowywać jazdę do panujących warunków.

- W menu głównym dotknij kolejno Narzędzia > Ustawienia > Profil ciężarówki.
- 2. Wybierz opcję Ciężarówka lub Kamper.
- 3. Dotknij 🕂.
- 4. W razie potrzeby dotknij **Jednostki**, aby zmienić jednostki miary.
- 5. Wykonaj instrukcje wyświetlane na ekranie.

### Aktywowanie profili ciężarówki i kampera

Urządzenie oblicza trasy w oparciu o szerokość, długość, wysokość i masę pojazdu oraz inne ustawienia aktywnego profilu.

Aby rozpocząć nawigację w trybie ciężarówki lub kampera, należy aktywować profil. Przed aktywowaniem profilu należy dodać profil (strona 60).

- W menu głównym dotknij kolejno Narzędzia > Ustawienia > Profil ciężarówki.
- 2. Wybierz opcję Ciężarówka lub Kamper.
- 3. Dotknij profilu.
- 4. Dotknij **Wybierz profil**, aby aktywować profil.

## Edytowanie profili ciężarówki i kampera

Przed usunięciem profilu należy aktywować inny profil (strona 60).

- W menu głównym dotknij kolejno Narzędzia > Ustawienia > Profil ciężarówki.
- Dotknij profilu, a następnie
- 3. Wybierz opcję: Edytuj lub Usuń.

### Ustawienia nawigacji samochód, ciężarówka i kamper

W menu głównym dotknij Narzędzia > Ustawienia > Nawigacja, a następnie Samochód, Ciężarówka lub Kamper.

- nüRoute<sup>™</sup>—patrz page 63.
- Szczegółowość map ustawianie poziomu szczegółowości mapy. Większa ilość szczegółów może spowolnić rysowanie mapy.
- Widok mapy ustawianie perspektywy na mapie (strona 62).

- Motyw mapy zmiana gamy kolorystycznej mapy.
- Układ danych mapy zmiana ilości danych widocznych na mapie.
- Pojazd zmiana ikony wskazującej Twoją pozycję na mapie. Więcej ikon można znaleźć na stronie www .garmingarage.com.
- Dziennik podróży
  - Pokaż na mapie wyświetla ścieżki podróży na mapie.
  - Wyczyść dziennik podróży
- Punkty alarmowe zmiana ustawień punktów alarmowych (strona 62).
- Ostrzeżenia o ostrych zakrętach opcja pozwala ustawić ostrzeżenia o ostrych zakrętach.

### Zmiana perspektywy mapy

- W menu głównym dotknij kolejno Narzędzia > Ustawienia > Nawigacja.
- 2. Wybierz opcję Samochód, Ciężarówka lub Kamper.
- 3. Dotknij Widok mapy.
- 4. Wybierz dowolną opcję:
  - Dotknij Kierunek u góry, aby wyświetlić mapę w 2 wymiarach (2D) i z kierunkiem podróży u góry.
  - Dotknij Północ u góry, aby wyświetlić mapę w 2 wymiarach (2D) i z kierunkiem północnym u góry strony.
  - Dotknij **3D**, aby wyświetlić mapę w trzech wymiarach.

### Wybór stawień punktów alarmowych

Ta opcja jest widoczna tylko wtedy, gdy do urządzenia zostały załadowane punkty alarmowe lub kamery monitorujące. Punkty alarmowe to między innymi własne punkty POI i bazy danych kamer monitorujących. Więcej informacji można znaleźć na stronie www.garmin.com/extras.

- W menu głównym dotknij kolejno Narzędzia > Ustawienia > Nawigacja.
- 2. Wybierz opcję Samochód, Ciężarówka lub Kamper.
- 3. Dotknij Punkty alarmowe.
- 4. Wybierz dowolną opcję:
  - Dotknij Alerty, aby włączyć ostrzeżenia o zbliżaniu się do punktów alarmowych.
  - Dotknij Dźwięk, aby ustawić typ ostrzeżeń, które włączają się w czasie zbliżania się do punktów alarmowych.

## Ustawienia nawigacji pieszej

W menu głównym dotknij kolejno Narzędzia > Ustawienia > Nawigacja > Pieszy.

- Limit podróży pieszo kontroluje, jak długa podróż pieszo jest uwzględniana w trasie wykorzystującej transport publiczny.
- Transport publiczny powoduje unikanie wybranych środków transportu.
- Dziennik podróży wyświetla ścieżki podróży na mapie.
  - Pokaż na mapie wyświetla ścieżki podróży na mapie.
  - Wyczyść dziennik podróży

### Unikanie środków transportu

UWAGA: Środki transportu są dostępne, jeśli załadowane są mapy cityXplorer (page 29).

- W menu głównym dotknij kolejno Narzędzia > Ustawienia > Nawigacja > Pieszy > Transport publiczny.
- 2. Wybierz środek transportu, którego chcesz unikać w wyznaczanych trasach.
- 3. Dotknij Zapisz.

## Wybór referencji tras

- W menu głównym dotknij kolejno Narzędzia > Ustawienia > Nawigacja.
- Wybierz opcję Samochód, Ciężarówka lub Kamper.
- Dotknij kolejno nüRoute > Tryb obliczania.

Obliczanie trasy jest oparte na dopuszczalnej prędkości na drogach oraz danych dotyczących przyspieszania pojazdu na danej trasie.

- Wybierz odpowiednią opcję (jeśli jest dostępna):
  - Dotknij Krótszy czas, aby obliczyć trasy, które mogą być wprawdzie dłuższe, ale umożliwiają szybszą jazdę.
  - Dotknij Najkrótsza, aby obliczyć trasy, które są krótsze, ale ich przejechanie może zabrać więcej czasu.
  - Dotknij Mniej paliwa, aby obliczyć trasy, na których zużycie paliwa może być mniejsze niż na innych trasach.
  - Dotknij Monit, aby wybrać tryb przeliczenia trasy przed rozpoczęciem podróży (strona 26).
  - Dotknij Bezdroże, aby przeliczyć trasę po linii prostej z bieżącej pozycji do celu podróży.

### Unikanie określonych cech dróg

- W menu głównym dotknij kolejno Narzędzia > Ustawienia > Nawigacja.
- 2. Wybierz opcję Samochód, Ciężarówka lub Kamper.
- 3. Dotknij kolejno nüRoute > Unikane.
- 4. Wybierz cechy dróg, których chcesz unikać w wyznaczanych trasach.
- 5. Dotknij Zapisz.

# Ustawianie własnych unikanych elementów

Można ustawić określone obszary lub drogi, które będą unikane przy obliczaniu tras.

- W menu głównym dotknij kolejno Narzędzia > Ustawienia > Nawigacja.
- 2. Wybierz opcję Samochód, Ciężarówka lub Kamper.

- Dotknij kolejno nüRoute > Własne unikane.
- 4. Wybierz Dodaj unikany obszar lub Dodaj unikaną drogę.
- 5. Wykonaj instrukcje wyświetlane na ekranie.

### Informacje dotyczące zaawansowanych objazdów

Po włączeniu tej funkcji urządzenie oblicza nową trasę w oparciu o określone wybrane opcje (strona 27).

### Włączanie opcji Zaawansowane objazdy

- W menu głównym dotknij kolejno Narzędzia > Ustawienia > Nawigacja.
- 2. Wybierz opcję Samochód, Ciężarówka lub Kamper.
- Dotknij nüRoute > Zaawansowane objazdy.
- 4. Wybierz Włączone.

### Informacje o funkcji trafficTrends™

Gdy funkcja trafficTrends jest włączona, urządzenie korzysta z danych archiwalnych przy obliczaniu bardziej optymalnych tras. Przy obliczaniu tras są brane pod uwagę tendencje dotyczące utrudnień drogowych w określonych dniach tygodnia lub o określonych porach dnia.

### Włączanie funkcji trafficTrends

- W menu głównym dotknij kolejno Narzędzia > Ustawienia > Nawigacja.
- 2. Wybierz opcję Samochód, Ciężarówka lub Kamper.
- Dotknij nüRoute > trafficTrends > Włączone.

## Ustawienia wyświetlania

W menu głównym dotknij kolejno **Narzędzia** > **Ustawienia** > **Wyświetlanie**.

- Schemat kolorów ustawienie jasnego tła (Dzień), ciemnego tła (Noc) lub automatyczne przełączanie pomiędzy nimi w oparciu o godzinę wschodu i zachodu słońca dla bieżącej pozycji (Auto).
- Jasność umożliwia zmianę jasności ekranu. Zmniejszenie jasności pozwala zaoszczędzić energię baterii.
- Zrzut ekranowy umożliwia wykonanie zdjęcia ekranu urządzenia (strona 48).

## Ustawienia języka

W menu głównym dotknij kolejno Narzędzia > Ustawienia > Język.

- Język głosu umożliwia ustawienie języka komunikatów głosowych.
- Język tekstu umożliwia ustawienie języka tekstu wyświetlanego na ekranie.

UWAGA: Zmiana języka komunikatów tekstowych nie wiąże się ze zmianą języka danych mapy, takich jak nazwy ulic.

- Język klawiatury umożliwia ustawienie języka dla klawiatury.
- Układ klawiatury wybór układu klawiatury: QWERTY (podobny do klawiatury komputerowej) lub alfabetyczny.
# Wyświetlanie informacji o mapie

W menu głównym dotknij kolejno Narzędzia > Ustawienia > Moje Mapy.

## Włączanie map

- W menu głównym dotknij kolejno Narzędzia > Ustawienia > Moje Mapy.
- 2. Dotknij mapy.

# Ustawienia Bluetooth

W menu głównym dotknij kolejno Narzędzia > Ustawienia > Bluetooth.

- Moje Mapy patrz strona 52.
- Bluetooth włączanie modułu Bluetooth.

Jeśli moduł Bluetooth jest włączony, w menu głównym jest wyświetlana ikona Bluetooth.

 Przyjazna nazwa — pozwala na wprowadzenie przyjaznej nazwy, która służy do identyfikacji dēzl w urządzeniach z technologią Bluetooth.

# Włączanie informacji o utrudnieniach drogowych

Odbiornik komunikatów drogowych znajduje się w niektórych pakietach z urządzeniami.

W menu głównym dotknij kolejno Narzędzia > Ustawienia > Utrudnienia drogowe > Utrudnienia drogowe > Włączone.

### Informacje o subskrypcji komunikatów drogowych

Jeśli subskrypcja wygaśnie, można wykupić dodatkowe subskrypcje lub ich przedłużenie. Odwiedź stronę www.garmin.com/fmtraffic.

### Wyświetlanie subskrypcji komunikatów drogowych

W menu głównym dotknij kolejno Narzędzia > Ustawienia > Utrudnienia drogowe > Subskrypcje.

# Przywracanie stawień

- W menu głównym dotknij kolejno Narzędzia > Ustawienia.
- 2. W razie potrzeby wybierz kategorię ustawień.
- 3. Wybierz kolejno => Przywróć > Tak.

# Załącznik

# Ikony ostrzegawcze

# 

Podanie charakterystyki profilu pojazdu nie gwarantuje uwzględniania tych danych we wszystkich propozycjach tras przejazdu ani wyświetlenia we wszystkich przypadkach ikon ostrzegawczych. Dane mapy mogą mieć pewne ograniczenia, których urządzenie nie jest w stanie uwzględnić, np. ograniczenia i warunki drogowe. Podejmując decyzje na drodze, należy zawsze stosować się do znaków drogowych oraz dostosowywać jazdę do panujących warunków.

## Ostrzeżenia o ograniczeniach

| æ            | Wysokość                              |
|--------------|---------------------------------------|
| Q            | Masa                                  |
|              | Waga osi                              |
| æ            | Długość                               |
|              | Szerokość                             |
|              | Zakaz ruchu ciężarówek                |
| $\mathbf{E}$ | Zakaz ruchu pojazdów<br>z przyczepami |
| 8            | Subst. niebezpieczne<br>zabronione    |
| 0            | Substancje łatwopalne<br>zabronione   |
|              | Subst. zanieczysz. wodę<br>zabronione |

| •                       | Zakaz skrętu w lewo  |
|-------------------------|----------------------|
|                         | Zakaz skrętu w prawo |
| $\overline{\mathbf{S}}$ | Zakaz zawracania     |

# Ostrzeżenia dotyczące warunków drogowych

|                         | Ryzyko utknięcia na<br>wybrzuszeniu |
|-------------------------|-------------------------------------|
|                         | Boczny wiatr                        |
| $\overline{\mathbf{z}}$ | Zwężona droga                       |
| <b>(</b>                | Ostry zakręt                        |
|                         | Stromy zjazd                        |
| 3                       | Nisko wiszące gałęzie               |

### Inne ostrzeżenia

| (III)      | Stacja ważenia                                               |
|------------|--------------------------------------------------------------|
| <b>(7)</b> | Brak potwierdzenia<br>udostępnienia dla ruchu<br>ciężarowego |

# Przewody zasilające

Służą do podłączenia urządzenia do zasilania.

- Przewód zasilający z gniazda zapalniczki
- abel USB (strona 6)
- Zasilacz sieciowy (opcjonalny)

# Dbanie o urządzenie

### UWAGA

Urządzenie należy chronić przed upadkiem. Ponadto wymagane jest unikanie korzystania z niego w miejscach, w których występują silne wstrząsy lub wibracje.

Urządzenie należy chronić przed kontaktem z wodą.

Kontakt z wodą może spowodować nieprawidłowe działanie urządzenia.

Nie wolno przechowywać urządzenia w miejscach, w których występują ekstremalne temperatury, gdyż grozi to jego trwałym uszkodzeniem.

Zabronione jest używanie jakichkolwiek twardych albo ostro zakończonych przedmiotów do obsługi ekranu dotykowego, ponieważ grozi to uszkodzeniem ekranu.

## Czyszczenie obudowy

### UWAGA

Nie należy używać chemicznych środków czyszczących ani rozpuszczalników, ponieważ mogą one uszkodzić elementy plastikowe.

- Wyczyść obudowę urządzenia (omijając ekran dotykowy), używając ściereczki zwilżonej łagodnym roztworem czyszczącym.
- 2. Wytrzyj urządzenie do sucha.

## Czyszczenie ekranu dotykowego

- Używać miękkiej, czystej i niestrzępiącej się ściereczki.
- W razie potrzeby użyć wody, alkoholu izopropylowego lub środka do czyszczenia soczewek okularów.
- 3. Zwilż ściereczkę płynem.
- 4. Delikatnie przetrzyj ekran ściereczką.

### Zapobieganie kradzieży

- Nieużywane urządzenie należy wraz z uchwytem samochodowym usunąć z zasięgu wzroku.
- Zalecane jest również usunięcie z szyby śladów pozostawionych przez przyssawkę.
- Nie przechowuj urządzenia w schowku w desce rozdzielczej.
- Zarejestruj urządzenie na stronie http://my.garmin.com.
- Korzystaj z funkcji Garmin Lock<sup>™</sup> (strona 71).

# Informacje o funkcji Garmin Lock

Garmin Lock to system antykradzieżowy, który blokuje urządzenie. Przy każdym włączeniu urządzenia należy wprowadzić numer PIN lub udać się do bezpiecznej pozycji.

## Informacje o bezpiecznej pozycji

Bezpieczną pozycją powinno być miejsce, do którego często wracasz, np. Twój dom. Jeśli urządzenie odbiera sygnały z satelitów i znajdujesz się w bezpiecznej pozycji, nie musisz wpisywać kodu PIN.

UWAGA: Jeśli zapomnisz kodu PIN i bezpiecznej pozycji, musisz przesłać urządzenie do firmy Garmin w celu jego odblokowania. Dodatkowo musisz przesłać ważny dowód rejestracji produktu lub ważny dowód zakupu.

### Blokowanie urządzenia

 W menu głównym dotknij kolejno Narzędzia > Ustawienia > System > Garmin Lock > Zablokuj urządzenie.

Zostanie wyświetlone menu Garmin Lock.

- 2. Dotknij Włączone.
- 3. Wpisz dwukrotnie 4-cyfrowy kod PIN.
- 4. Udaj się do bezpiecznej pozycji.
- 5. Dotknij Ustaw.

# Zmiana kodu PIN funkcji Garmin Lock

- 1. W menu Garmin Lock dotknij **Zmień PIN**.
- Wpisz dwukrotnie nowy 4-cyfrowy kod PIN.

## Zmiana bezpiecznej pozycji

- 1. W menu Garmin Lock dotknij Bezpieczna pozycja.
- 2. Udaj się do nowej bezpiecznej pozycji.
- 3. Dotknij Ustaw.

# Kasowanie danych użytkownika

- 1. Włącz urządzenie.
- 2. Przytrzymaj palec w prawym dolnym narożniku ekranu urządzenia.
- Przyciskaj palec, aż do momentu wyświetlenia wyskakującego okna.
- 4. Dotknij Tak.

Przywrócone zostaną wszystkie domyślne ustawienia. Wszystkie elementy, które zostały zapisane, zostaną usunięte.

# Informacje o baterii

Ikona baterii na pasku stanu wskazuje stan wewnętrznej baterii.

Aby zwiększyć dokładność tych wskazań, całkowicie rozładuj baterię, a następnie całkowicie ją naładuj. Nie odłączaj urządzenia, aż do całkowitego naładowania.

## Wydłużanie czasu działania baterii

- W menu głównym dotknij kolejno Narzędzia > Ustawienia > Wyświetlanie > Jasność, aby wyłączyć podświetlenie.
- Nie zostawiaj urządzenia w miejscach narażonych na bezpośrednie działanie promieni słonecznych.
- Unikaj długiego wystawiania na działanie wysokiej temperatury.

# Wymiana bezpiecznika w przewodzie zasilającym z gniazda zapalniczki

### UWAGA

Podczas wymiany bezpiecznika należy uważać, aby nie zgubić żadnego małego elementu i upewnić się, że zostały one założone z powrotem w prawidłowy sposób. Przewód zasilający z gniazda zapalniczki nie będzie działał, jeśli nie zostanie prawidłowo złożony.

Jeśli urządzenie nie ładuje się w samochodzie, być może należy wymienić bezpiecznik znajdujący się w końcówce zasilacza samochodowego.

- Użyj monety, aby docisnąć srebrną końcówkę O i obróć monetę o 90° w lewo.
- Zdejmij nakrętkę ②, srebrną końcówkę i bezpiecznik ③.

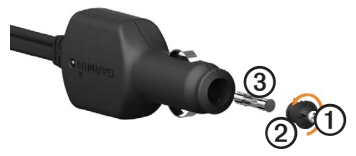

- 3. Włóż bezpiecznik 2 A.
- Upewnij się, że srebrna końcówka jest umieszczona w nakrętce.
- Za pomocą monety ponownie nałóż nakrętkę.

# Zdejmowanie urządzenia, podstawki i uchwytu

### Zdejmowanie urządzenia z podstawki

- 1. Naciśnij zacisk u góry podstawki.
- 2. Przechyl urządzenie do przodu.

### Zdejmowanie podstawki z uchwytu

- 1. Obróć podstawkę w prawo lub w lewo.
- Użyj siły, aby gniazdo w podstawce zwolniło kulkę uchwytu.

# Odłączanie ramienia montażowego od podstawy montażowej

- Przesuń dźwignię blokującą Ona podstawie montażowej Ow położenie odblokowania.
- 2. Dociśnij element zwalniający 3.
- 3. Wysuń ramię 🕘 z podstawy.

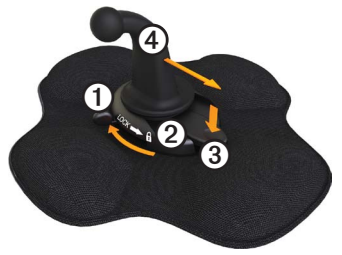

# Informacje o nüMaps Lifetime<sup>™</sup>

Po uiszczeniu jednorazowej opłaty można otrzymywać do czterech aktualizacji map w roku, przez cały okres eksploatacji urządzenia. Aby uzyskać dokładniejsze informacje o nüMaps Lifetime oraz wszystkich warunkach korzystania z tej funkcji, odwiedź stronę www.garmin.com /numaps i kliknij **Mapy**.

# Modele urządzenia

- Do modeli z oznaczeniem "LM", znajdującym się za numerem modelu, dołączona jest subskrypcja nüMaps Lifetime.
- Do modeli z oznaczeniem "LT", znajdującym się za numerem modelu, dołączona jest bezterminowa subskrypcja oraz odbiornik komunikatów drogowych.
- Do modeli z oznaczeniem "LMT", znajdującym się za numerem modelu, dołączona jest subskrypcja nüMaps Lifetime<sup>™</sup>, bezterminowa subskrypcja komunikatów drogowych (strona 75) oraz odbiornik komunikatów drogowych.

# Zakup dodatkowych map

Można kupić dodatkowe mapy do urządzenia.

- Przejdź do strony produktu na stronie internetowej Garmin (www.garmin .com).
- 2. Kliknij kartę Mapy.
- Wykonaj instrukcje wyświetlane na ekranie.

# Własne punkty POI

Własne punkty szczególne (POI) są indywidualnie zdefiniowanymi punktami na mapie. Mogą one zawierać alerty sygnalizujące bliskość wyznaczonego punktu lub podróżowanie z większą niż określona prędkość.

### Instalacja programu POI Loader

Listy własnych punktów POI można utworzyć lub pobrać i zainstalować w urządzeniu za pomocą programu POI Loader.

- 1. Odwiedź stronę www.garmin.com /extras.
- 2. Kliknij kolejno Usługi > POI Loader.
- 3. Zainstaluj program POI Loader w komputerze.

#### Korzystanie z plików pomocy programu POI Loader

Więcej informacji o programie POI Loader można znaleźć w pliku pomocy.

Po uruchomieniu programu POI Loader kliknij **Pomoc**.

### Wyszukiwanie dodatków

- W menu głównym dotknij kolejno Dokąd? > Dodatki.
- 2. Wybierz kategorię.

# Kamery monitorujące

# 

Firma Garmin nie odpowiada za dokładność ani za konsekwencje korzystania z bazy danych własnych punktów szczególnych (POI) i kamer monitorujących.

Informacje o kamerach monitorujących dostępne są tylko dla niektórych obszarów. Sprawdź ich dostępność na stronie http://my.garmin.com. Dla tych obszarów urządzenie zawiera pozycje setek kamer monitorujących. Urządzenie będzie ostrzegać o zbliżaniu się do miejsca kamery monitorującej oraz powiadomi o zbyt szybkiej jeździe. Dane są uaktualniane przynajmniej co tydzień, tak więc użytkownik zawsze ma dostęp do aktualnych informacji. W dowolnej chwili możesz zakupić nowy region lub rozszerzyć istniejącą subskrypcję. Każdy z zakupionych regionów ma datę ważności.

# Zakup akcesoriów

Odwiedź stronę http://buy.garmin.com.

# Kontakt z działem pomocy technicznej firmy Garmin

Jeśli masz jakiekolwiek pytania dotyczące tego produktu, skontaktuj się z działem pomocy technicznej firmy Garmin.

- Jeśli znajdujesz się w USA, odwiedź stronę www.garmin.com/support lub skontaktuj się telefonicznie z firmą Garmin USA, dzwoniąc pod numer (913) 397 8200 lub (800) 800 1020.
- Jeśli znajdujesz się w Wielkiej Brytanii, skontaktuj się telefonicznie z firmą Garmin (Europe) Ltd., dzwoniąc pod numer 0808 2380000.

 Jeśli znajdujesz się w Europie, odwiedź stronę www.garmin.com/support i kliknij opcję Contact Support, aby uzyskać informacje o pomocy technicznej dostępnej w poszczególnych krajach, lub skontaktuj się telefonicznie z firmą Garmin (Europe) Ltd., dzwoniąc pod numer +44 (0) 870 8501241.

# Dane techniczne

- Zakres temperatury roboczej: 0°C–60°C (32°F–140°F)
- Zakres temperatury ladowania: 0°C-45°C (32°F-113°F)

# Rozwiązywanie problemów

| Problem                                                            | Rozwiązanie                                                                                                    |
|--------------------------------------------------------------------|----------------------------------------------------------------------------------------------------|
| Urządzenie nie odbiera<br>sygnałów z satelitów.                    | <ul> <li>Sprawdź, czy symulacja GPS jest wyłączona.</li> <li>W menu głównym dotknij kolejno Narzędzia &gt; Ustawienia &gt; System &gt; Symulacja GPS &gt; Wył.</li> <li>Wyjdź z urządzeniem na zewnątrz parkingu wielopoziomowego i oddal się od wysokich budynków i drzew.</li> <li>Pozostań na miejscu przez kilka minut.</li> </ul>                                                                                                    |
| Urządzenie nie ładuje się<br>w pojeździe.                          | <ul> <li>Sprawdź bezpiecznik w przewodzie zasilającym z gniazda zapalniczki (strona 73).</li> <li>Sprawdź, czy pojazd jest włączony i czy w gnieździe zapalniczki jest zasilanie.</li> <li>Urządzenia można ładować jedynie w zakresie temperatur 0°C-45°C (32°F-113°F). Jeśli urządzenie zostało umieszczone w miejscu narażonym na bezpośrednie działanie promieni słonecznych lub w innym gorącym miejscu, nie może być ładowane.</li> </ul> |
| Moja bateria nie pozostaje<br>naładowana przez zbyt długi<br>czas. | Aby wydłużyć czas pomiędzy ładowaniami baterii, zmniejsz poziom<br>podświetlenia ekranu (strona 66).                                                                                                    |
| Jak usunąć wszystkie dane użytkownika?                             | Patrz strona 72.                                                                                                    |
| Wskazania stanu<br>wyczerpania baterii są<br>niedokładne.          | Całkowicie rozładuj baterię, a następnie całkowicie ją naładuj (bez<br>przerywania ładowania).                                                                                                    |

| Co wskazuje na to, że<br>urządzenie pracuje w trybie<br>pamięci masowej USB?                          | Kiedy urządzenie pracuje w trybie pamięci masowej USB, na<br>ekranie jest wyświetlany obraz urządzenia podłączonego do<br>komputera. Poza tym powinny być widoczne dwa nowe dyski<br>wymienne w oknie <b>Mój komputer</b> .                                                                                                    |
|----------------------------------------------------------------------------------------------------|----------------------------------------------------------------------------------------------------|
| Urządzenie jest podłączone<br>do komputera, ale nie<br>można go przełączyć w tryb<br>pamięci masowej. | <ol> <li>Odłącz kabel USB od komputera.</li> <li>Wyłącz urządzenie.</li> <li>Podłącz kabel USB do portu USB w komputerze oraz do<br/>urządzenia.</li> <li>Urządzenie automatycznie się włączy i przejdzie w tryb<br/>pamięci masowej USB.</li> <li>Sprawdź, czy urządzenie jest podłączone do portu USB, a nie<br/>do koncentratora USB.</li> </ol>                                      |
| Na liście dysków nie<br>ma nowych dysków<br>wymiennych.                                               | Ješli w komputerze zmapowano kilkanaście dysków sieciowych,<br>system Windows może mieć problem z przypisaniem liter<br>dysków do dysków urządzenia. Zapoznaj się z zasobami pomocy<br>dostępnymi w systemie, aby sprawdzić, jak przypisać litery do<br>dysków.                                                                                                    |
| Mój telefon nie łączy się<br>z urządzeniem.                                                           | <ul> <li>W menu głównym dotknij kolejno Narzędzia &gt; Ustawienia         <ul> <li>Bluetooth. W polu Bluetooth musi być wybrana opcja</li> <li>Wiączone.</li> <li>Telefon musi być włączony i znajdować się w odległości około<br/>10 metrów (33 stóp) od urządzenia.</li> <li>Więcej pomocnych informacji można znaleźć na stronie<br/>www.garmin.com/bluetooth.</li> </ul> </li> </ul> |

### A

adresy, wyszukiwanie 12 akcesoria 77 aktualna pozycja 43 aktualna pozycja, zapis 18 aktualna pozycja, zapisywanie 18 anti-theft feature 71

#### В

bateria czas działania 72, 78 informacje 72 wysoka temperatura i 1 bateria litowo-jonowa 1, 72 baza danych stref wokół szkół 75 bezpieczna pozycja 71 bezpiecznik, wymiana 73

### С

cele, wiele 20–21 ciężarówka kierowcy 40 ograniczenia prędkości 22 profile 7, 60–61 ustawienia 61–62 wysyłki 40–41 czas na świecie, mapa świata 48 czyszczenie. *See* usuwanie czyszczenie urządzenia 6, 70

#### D

dane techniczne 77 dane użytkownika, usuwanie 72 dbanie o urządzenie 70-71 długość i szerokość geograficzna 19 dodatki 75 dom dzwonienie 54 edvtowanie informacii dotyczących pozycji 15 nawigacja 15 numer telefonu 54 resetowanie pozycji 15 ustawianie pozycji 14 dzienniki jazda 38, 39 paliwo 36 dzienniki jazdv 39

eksportowanie 42 wyświetlanie wyeksportowanych 42

#### Е

ecoRoute calibrating fuel economy 44 informacje o zużyciu paliwa 45 kalibracja zużycia paliwa 44 porady 46 profil pojazdu 46 raport o przebiegu 46 wvnik ecoChallenge 45 ekran iasność 8,66 klawiatura 10 przyciski 10 eksportowanie dzienniki jazdy 42 podsumowania dla iurvsdvkcii 36-37 raporty dotyczące podróży 37

### F

firmy i atrakcje, wyszukiwanie 15–17 fuel economy, calibrating 44 funkcja ograniczenia prędkości 22

### G

Garmin Lock 71-72 geocaching 19 głośność 11 gniazdo kart microSD 8 gniazdo karty pamieci 8 godziny pracy 38-42 dzienniki jazdy 39, 42 kierowcy 40 przepisy 38 stan pracy 39 wysyłki 40-41 GPS sygnały satelitarne 7-8 symulacja 21, 58 ustawienia 58 gwarancja, nuMaps 6

#### I

identyfikator urządzenia 58

IFTA (International Fuel Tax Agreement) 35 ikony ostrzegawcze, ciężarówka i kamper 68–69 informacje o podróży resetowanie 24 wyświetlanie 24 informacje o ruchu drogowym, dokładność i dostępność 30 informacje o zużyciu paliwa 45 instalowanie uchwytu 1–5 International Fuel Tax Agreement (IFTA) 35 intuicvine wyznaczanie trasy 28

### J

jasność, regulowanie 8

### Κ

kalkulator 48 kamera cofania 11 kamera dodatkowa 11 kamery bezpieczeństwo 76–77 dodatkowe 11 kamery monitorujące 76–77 kamper profile 7, 60–61 ustawienia 61–62 karty pamięci 55–56 kasowanie. *See* usuwanie kierowcy, ciężarówka 40 klawiaz tasilania 8 komputer, podłączanie do 6–7 komunikaty drogowe, odbiornik 30–34 konwertowanie jednostki miary 48–49 waluta 49 kradzież, zapobieganie 71

#### L

ładowanie urządzenia 78 ładowanie zdjęć 16–19 locking the device 71

#### Μ

MapSource 55, 75 mapy aktualizowanie 7 błędy 16 cityXplorer 29, 63

dodawanie 75 informacie 67 nawigacja 23 pieszy 28-29 pozycja 12-13 ustawienia 61–62 zakup 75 mapy cityXplorer 29, 63 mapy pieszych 28-29 menu główne 9 domyślny 59 dostosowywanie 58-59 edvtowanie 59 miary, przeliczanie 48-49 modes, transportation 11 Mój Pulpit 6-7 montaż na szybie przedniej 5 montowanie urządzenia instalacia 1-5 wyjmowanie z uchwytu 74 mvTrends 28

### Ν

następny zwrot 25 nawigacja bezdroże 64 mapy 23 pieszy 28 zdjęcie 16–19 nawigacja do zdjęć 16–19 nawigacja po bezdrożach 64 nüMaps Guarantee 6 nüMaps Lifetime 75

### 0

objazdy wykonywanie 27-28 zaawansowane 65 ocena punktów szczególnych 16 ochrona urządzenia 70-71 odbieranie sygnałów satelitarnych 7, 7-8 oferty (oparte na reklamach) wyłaczanie 34 wyświetlanie 34 ograniczenia dotyczace pojazdów 7,60 ograniczenia, pojazd 7, 60 opcje mapy pozycji 12-13 oprogramowanie aktualizowanie 6 informacje 58 wersja 58 ostatnio znalezione pozycje 17

ostrzeżenia, produkt 1

#### Ρ

paliwo dane 35-36 dzienniki 36 wyszukiwanie 43 parowanie telefonu komórkowego 50-52 PIN Bluetooth 51 Garmin Lock 71 pliki obsługiwane typy 55 usuwanie 57 pliki obrazów JPEG 55 podkładka samoprzylepna 3-4.3-5 podróże 20-21 podstawka, zdeimowanie 74 podsumowanie dla jurysdykcji 36 - 37POI Loader 55 połaczenia do firm 53 dom 54 odbieranie 52

Podręcznik użytkownika urządzenia dēzl 560

połaczenie oczekujące 53 rozłaczanie sie 52 wybieranie głosowe 54 wyciszanie 53 wykonywanie 53 pomoc 43 pomoc techniczna 77 pomoc techniczna firmy Garmin 77 porady Bluetooth 51-52 jazda 46 rozwiązywanie problemów 78-79 posterunki policii 43 pozycja, aktualna 43 pozycja, bezpieczna 71 pozycje, wyszukiwanie adresv 12 dom 15 firmy i atrakcje 15-17 korzystanie ze zdjęć 16-17 korzystanie z mapy 13 ostatnio znalezione punkty szczególne dla cieżarówek 14-19

współrzedne 19 zapisane pozycie (Ulubione) 18 pozycje, zapisywanie w Ulubionych 18 preferencje trasy 26-28 profile ciężarówka lub kamper 7, 60 - 61pojazd (ecoRoute) 46 profile pojazdów cieżarówka lub kamper 7, 60-61 ecoRoute 46 program POI loader 76 przechowywanie urządzenia 70 przeglądarka zdjęć 47 przeliczanie tras obiazdv 27-28 utrudnienia drogowe 32 przelicznik jednostek 48-49 przenośny uchwyt uniwersalny 2 - 3przepisy, godziny pracy 38 przeszukiwany obszar, zmiana 19

przewodnik Ważne informacje dotyczące bezpieczeństwa i produktu 1,5 przewody zasilające 69 przyciski, ekranowe 10 przyciski na ekranie 10 przywracanie ustawień 67 punkty szczególne ciężarowy 14 dzwonienie 53 ocena 17 usuwanie nieprawidłowego 16 wyszukiwanie 15-17 zgłaszanie nieprawidłowego 16-17 punkty szczególne dla cieżarówek 14-19

#### R

raporty podróż 37–38 przebieg 46 raporty dotyczące podróży 37–38 raporty o przebiegu 46 rejestrowanie IFTA 35–38

dane dotyczace paliwa 35 - 36dzienniki zakupu paliwa 36 podsumowanie dla jurysdykcji 36-37 raporty dotyczące podróży 37-38 wyeksportowane podsumowania i raporty 38 rejestrowanie urządzenia 6 resetowanie informacje o podróży 24 pozycja domowa 15 urzadzenie 8 rozwiazywanie problemów 78-79

### S

screen brightness 66 screenshots 48 środki transportu 11 stan, praca 39 stan pracy 39 status telefonu 54 subskrypcje, komunikaty drogowe 30, 67 sygnały satelitarne 7, 7–8 symulacja 21, 58 szpitale 43

### Т

tapeta 47 technologia Bluetooth 50-54 parowanie z telefonem 50 - 52ustawienia 67 telefon, parowanie 50-52 transport publiczny mapy miast 29 unikane 63 transport, środki 11 trasy. See podróże tryb bezpieczny 58 trvb pamieci masowei 55-57, 79 tryb pamięci masowej USB 55-57.79 tryb pieszego, ustawienia 63

#### U

uchwyt na deskę rozdzielczą 3-5 uchwyt uniwersalny 2-3 uchwyty deska rozdzielcza 3-5 uniwersalny 2-3 usuwanie 74 ulubione 17–19 edytowanie 18-19 usuwanie 19 wyszukiwanie 18 zapisywanie aktualnej pozycji w 18 zapisywanie pozycji w 18 umowy licencyjne użytkowników 58 unikanie cechy dróg 64 kradzież 71, 71-72 miejsca i drogi 64-65 środki transportu publicznego 63 utrudnienia drogowe 32

Podręcznik użytkownika urządzenia dēzl 560

urzadzenie dbanie 70-71 ładowanie 78 ochrona 70-71 parowanie z telefonem 50 - 52pomoc 43 rejestrowanie 6 resetowanie 8 usuwanie 74 USB, złacze odbiornik komunikatów drogowych 30 podstawka 2,4 urzadzenie 6 usługi w pobliżu 43 zjazd 14 usługi w pobliżu 43 ustawienia Bluetooth 67 ciężarówka lub kamper 60-61 GPS 58

język 66 mapa 61-62, 67 nawigacja, pieszy 63 nawigacja, pojazd 61-62 przywracanie 67 symulacja 21, 58 system 58 trasa 63-65 utrudnienia drogowe 67 własne menu główne 58-59 wyświetlanie 66 ustawienia jezyka 66 ustawienia Moje Mapy 67 ustawienia nawigacji pieszv 63 pojazd 61-62 ustawienia systemowe 58 ustawienia telefonu. Bluetooth i 50-51 ustawienia trasy 63-65 ustawienia urządzenia, Bluetooth i 51 ustawienia własnego menu głównego 58-59

ustawienia wyświetlania 66 usuwanie dane użytkownika 72 ostatnio znalezione pozycje 17 pliki 57 ulubione 19 usuwanie nieprawidłowych punktów szczególnych 16 utrudnienia drogowe ikonv 31 odbiornik 30-34 przeliczanie trasy 32 subskrypcje 30 trafficTrends 65 unikanie 32 ustawienia 67

#### ٧

volume 11

#### W

widok mapy 2D i 3D 62 widok skrzyżowywania 26 wiele celów podróży 20–21

własne punkty POI 75-76 własne punkty POI, kamery monitorujace i 76 wskazówki dojazdu 25 wskazówki szczegółowe 25 współrzędne 19 wybieranie głosowe 54 wyciszanie dźwięk 9 rozmowy telefoniczne 53 wymiana bezpiecznika 73 wynik, ecoChallenge 45 wyświetlanie informacje o podróży 24 skrzyżowania 26 wysvłki 40-41

### Ζ

zaawansowane objazdy 65 zabezpieczenia Garmin Lock 71–72 kradzież, zapobieganie 71 pozycja 71 zabezpieczenie przed kradzieżą 71 zakup map 75 zapisane pozycje. *See* ulubione zapisywanie aktualna pozycja 18 znalezione pozycje 18 zdejmowanie urządzenia, podstawki i uchwytu 74 zegar 48 zjazdy z usługami 14 złącze micro-B 6–7 zrzuty ekranowe 48 zużycie paliwa, kalibrowanie 44 zwrot, następny 25

Najnowsze darmowe aktualizacje oprogramowania (z wyjątkiem map) są zawsze dostępne na stronie internetowej firmy Garmin pod adresem www.garmin.com.

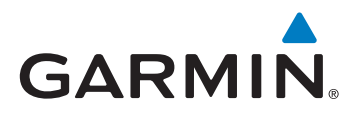

© 2011-2012 Garmin Ltd. lub jej oddziały

Garmin International, Inc. 1200 East 151st Street Olathe, Kansas 66062, Stany Zjednoczone

Garmin (Europe) Ltd. Liberty House, Hounsdown Business Park Southampton, Hampshire, SO40 9LR Wielka Brytania

Garmin Corporation No. 68, Zangshu 2nd Road, Xizhi Dist. New Taipei City, 221, Tajwan (R.O.C.)

www.garmin.com

Czerwiec 2012

Numer katalogowy 190-01280-40 Rev.B Wydrukowano na Tajwanie